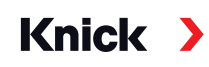

## Protos II 4400(X) / Protos 3400(X) Process Analysis System

User Manual Protos OXY 3400(X)-067 Measuring Module For (Trace) Oxygen Measurement in Liquids and Gases

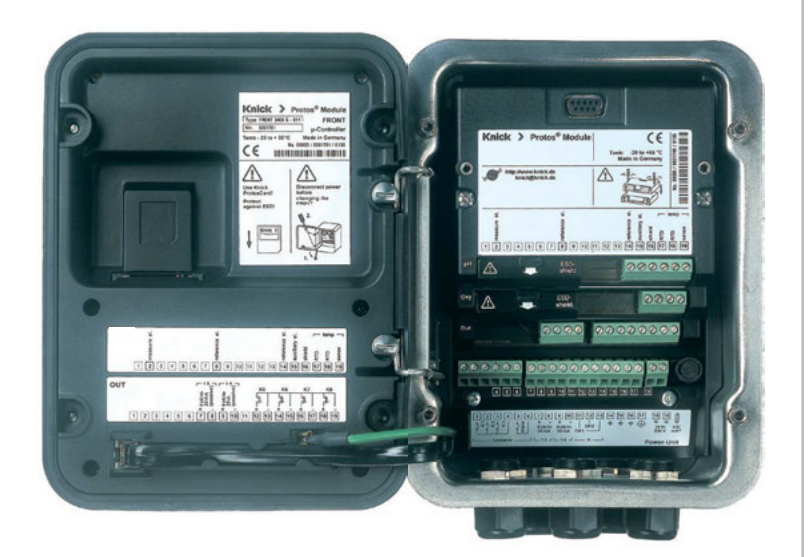

Latest Product Information: www.knick.de

#### Returns

Clean and securely package the product before returning it to Knick Elektronische Messgeräte GmbH & Co. KG if required.

If there has been contact with hazardous substances, the product must be decontaminated or disinfected prior to shipment. The consignment must always be accompanied by a corresponding return form to prevent service employees being exposed to potential hazards.

Further information can be found at www.knick.de.

#### Disposal

The local codes and regulations must be observed when disposing of the product.

## **Table of Contents**

Protos OXY 3400(X)-067 Module

| Returns                                                                                                    | 2                                                                                                    |
|----------------------------------------------------------------------------------------------------|----------------------------------------------------------------------------------------------------|
| Disposal                                                                                                    | 2                                                                                                    |
| Intended Use                                                                                                    | 5                                                                                                    |
| Safety Instructions                                                                                                    | 6                                                                                                    |
| Operation in Explosive Atmospheres: COND 3400X-067 Module                                                                                                    | 6                                                                                                    |
| Firmware Version                                                                                                    | 7                                                                                                    |
| ISM – Intelligent Sensor Management                                                                                                    |                                                                                                    |
| Plug and Measure                                                                                                    | 9                                                                                                    |
| First Adjustment                                                                                                    | 10                                                                                                    |
| Parameter Setting                                                                                                    | 11                                                                                                    |
| Predictive Maintenance                                                                                                    | 12                                                                                                    |
| Diagnostics                                                                                                    |                                                                                                    |
| CIP (Cleaning in Place) / SIP (Sterilization in Place)                                                                                                    | 15                                                                                                    |
| Terminal Plate OXY 3400-067 Module                                                                                                    |                                                                                                    |
| Installing the Module                                                                                                    | 17                                                                                                    |
| Wiring                                                                                                    |                                                                                                    |
|                                                                                                    |                                                                                                    |
| Calibration / Adjustment                                                                                                    |                                                                                                    |
| Calibration / Adjustment<br>Recommendations for Calibration                                                                                                    | <b>19</b><br>21                                                                                                    |
| Calibration / Adjustment<br>Recommendations for Calibration<br>HOLD Function During Calibration                                                                                                    | <b>19</b><br>21<br>22                                                                                                    |
| Calibration / Adjustment<br>Recommendations for Calibration<br>HOLD Function During Calibration<br>Automatic Calibration in Water                                                                                                    | <b>19</b><br>21<br>22<br>24                                                                                                    |
| Calibration / Adjustment<br>Recommendations for Calibration<br>HOLD Function During Calibration<br>Automatic Calibration in Water<br>Automatic Calibration in Air                                                                                                    | <b>19</b><br>21<br>22<br>24<br>26                                                                                                    |
| Calibration / Adjustment<br>Recommendations for Calibration<br>HOLD Function During Calibration<br>Automatic Calibration in Water<br>Automatic Calibration in Air<br>Product Calibration (Calibration with Sampling)                                                                                                    |                                                                                                    |
| Calibration / Adjustment<br>Recommendations for Calibration<br>HOLD Function During Calibration<br>Automatic Calibration in Water<br>Automatic Calibration in Air<br>Product Calibration (Calibration with Sampling)<br>Data Entry of Premeasured Sensors                                                                                                    | <b>19</b> 212224262830                                                                                                    |
| Calibration / Adjustment<br>Recommendations for Calibration<br>HOLD Function During Calibration<br>Automatic Calibration in Water<br>Automatic Calibration in Air<br>Product Calibration (Calibration with Sampling)<br>Data Entry of Premeasured Sensors<br>Zero Correction                                                                                                    | <b>19</b> 21222426283031                                                                                                    |
| Calibration / Adjustment<br>Recommendations for Calibration<br>HOLD Function During Calibration<br>Automatic Calibration in Water<br>Automatic Calibration in Air<br>Product Calibration (Calibration with Sampling)<br>Data Entry of Premeasured Sensors<br>Zero Correction<br>Temp Probe Adjustment                                                                                                    | <b>19</b> 2122242628303132                                                                                                    |
| Calibration / Adjustment<br>Recommendations for Calibration<br>HOLD Function During Calibration<br>Automatic Calibration in Water<br>Automatic Calibration in Air<br>Product Calibration (Calibration with Sampling)<br>Data Entry of Premeasured Sensors<br>Zero Correction<br>Temp Probe Adjustment<br>Parameter Setting                                                                                                    |                                                                                                    |
| Calibration / Adjustment<br>Recommendations for Calibration<br>HOLD Function During Calibration<br>Automatic Calibration in Water<br>Automatic Calibration in Air<br>Product Calibration (Calibration with Sampling)<br>Data Entry of Premeasured Sensors<br>Zero Correction<br>Temp Probe Adjustment<br>Parameter Setting<br>Parameter Setting                                                                                                    | <b>19</b> 21 22 24 24 26 28 30 31 31 32 <b>33</b> 34 34                                                                                                    |
| Calibration / Adjustment<br>Recommendations for Calibration<br>HOLD Function During Calibration<br>Automatic Calibration in Water<br>Automatic Calibration in Air<br>Product Calibration (Calibration with Sampling)<br>Data Entry of Premeasured Sensors<br>Zero Correction<br>Temp Probe Adjustment<br>Parameter Setting<br>Parameter Setting: Operating Levels<br>Parameter Setting: Locking a Function<br>Setting the Sensor Data Parameters                                    | <b>19</b> 21222426283031323331323333323333323333333333333333333333333333333333333333333333333333333333333333333333333333333333333333333333333333333333333333333333333333333333 |
| Calibration / Adjustment<br>Recommendations for Calibration<br>HOLD Function During Calibration<br>Automatic Calibration in Water<br>Automatic Calibration in Air<br>Product Calibration (Calibration with Sampling)<br>Data Entry of Premeasured Sensors<br>Zero Correction<br>Temp Probe Adjustment<br>Parameter Setting<br>Parameter Setting: Operating Levels<br>Parameter Setting: Locking a Function<br>Setting the Sensor Data Parameters<br>Sensoface                       |                                                                                                    |
| Calibration / Adjustment<br>Recommendations for Calibration<br>HOLD Function During Calibration<br>Automatic Calibration in Water<br>Automatic Calibration in Air<br>Product Calibration (Calibration with Sampling)<br>Data Entry of Premeasured Sensors<br>Zero Correction<br>Temp Probe Adjustment<br>Parameter Setting<br>Parameter Setting: Operating Levels<br>Parameter Setting: Locking a Function<br>Setting the Sensor Data Parameters<br>Sensoface                       | <b>19</b> 21 22 24 24 26 28 30 30 31 32 <b>33</b> 34 35 37 22 42 43                                                                                                    |
| Calibration / Adjustment<br>Recommendations for Calibration<br>HOLD Function During Calibration<br>Automatic Calibration in Water<br>Automatic Calibration in Air<br>Product Calibration (Calibration with Sampling)<br>Data Entry of Premeasured Sensors<br>Zero Correction<br>Temp Probe Adjustment<br>Parameter Setting<br>Parameter Setting: Operating Levels<br>Parameter Setting: Locking a Function<br>Setting the Sensor Data Parameters<br>Sensoface<br>Calculation Blocks | <b>19</b> 21 22 24 24 26 28 30 31 31 32 <b>33</b> 34 35 37 42 43 45                                                                                                    |

## **Table of Contents**

Protos OXY 3400(X)-067 Module

| Restore Factory Settings                             | 45 |
|------------------------------------------------------|----|
| Messages: Default settings and selection range       | 46 |
| Device limits                                        | 46 |
| Configuring a Current Output                         | 48 |
| Current Outputs: Characteristics                     | 49 |
| Current Outputs: Output Filter                       | 51 |
| Maintenance                                          | 53 |
| Temp probe adjustment                                | 53 |
| Diagnostic Functions                                 | 54 |
| Point of Meas Description                            | 54 |
| Logbook                                              | 54 |
| Device Description                                   | 55 |
| FRONT Module                                         | 55 |
| BASE Module                                          | 55 |
| Module Diagnostics                                   | 56 |
| Sensor Monitor                                       | 56 |
| Calibration/Adjustment Record                        | 57 |
| Temp. Offset Log                                     | 57 |
| Sensor Diagram                                       | 57 |
| Statistics                                           | 57 |
| Setting Diagnostic Messages as Favorite              | 58 |
| Message list                                         | 60 |
| Specifications                                       | 69 |
| Appendix:                                            | 72 |
| Minimum Spans for Current Outputs                    | 72 |
| Dissolved Oxygen Measurement in Carbonated Beverages |    |
| (Only with Protos 3400(X): SW3400-011)               | 73 |
| Overview                                             | 74 |
| Overview of Parameter Setting                        | 74 |
| Index                                                | 78 |

The module is an input module for measuring oxygen in liquids and gases. It measures the partial pressure of oxygen, air pressure, and temperature simultaneously with analog amperometric oxygen sensors or amperometric ISM sensors. It is also able to calculate and display the oxygen saturation index and concentration as well as volume concentration in gases.

The OXY 3400X-067 module is intended for operation in locations subject to explosion hazards which require equipment of Group II, device category 2(1), gas/dust.

#### Operation in Explosive Atmospheres: COND 3400X-067 Module

The module is approved for operation in explosive atmospheres. When installing the product in a hazardous location, observe the information in the supplements to the certificates and, if applicable, the relevant control drawings.

Observe all applicable local and national codes and standards for the installation of electrical equipment in explosive atmospheres. For orientation, please refer to IEC 60079-14, EU directives 2014/34/EU and 1999/92/EC (ATEX), NFPA 70 (NEC), ANSI/ISA-RP12.06.01.

**A WARNING!** Possible impairment of explosion protection.

- Modules which have already been used shall be subjected to a professional routine test before they may be operated in another type of protection.
- Prior to commissioning, the operating company must verify the intrinsic safety in accordance with the installation regulations of IEC 60079-14 for the complete interconnection of all equipment involved, including the connecting cables.
- The interconnection of Ex and non-Ex modules (mixed assembly) is not permitted.
- In hazardous locations the device shall only be cleaned with a damp cloth to prevent electrostatic charging.

#### Maintenance

The Protos modules cannot be repaired by the user. For inquiries regarding module repair, please contact Knick Elektronische Messgeräte GmbH & Co. KG at www.knick.de.

#### Module Firmware OXY 3400(X)-067: firmware version 3.x

| Module Compatibility                                 | OXY 3400-067 | OXY 3400X-067 |
|------------------------------------------------------|--------------|---------------|
| Protos 3400 from FRONT firmware version 7.0          | x            |               |
| Protos 3400X from FRONT firmware version 7.0         |              | x             |
| Protos II 4400 from FRONT firmware version 01.00.00  | x            |               |
| Protos II 4400X from FRONT firmware version 01.00.00 |              | x             |

Further information on the firmware version history can be found at www.knick.de.

#### **Query Device Firmware/Module Firmware**

When the device is in measuring mode: Press **menu** key, open Diagnostics menu: Device Description

| Menu | Display                                                                                                    | Action                                                                                                    |
|------|----------------------------------------------------------------------------------------------------|----------------------------------------------------------------------------------------------------|
| diag | Device Description<br>FRONT 4400-011 Module<br>Operating Panel Protos<br>Hardware: 1, Firmware: 01.01.00<br>Serial Number: 08150815<br>Module FRONT BASE III              | Device hardware and firmware<br>version<br>Provides information on all modules<br>installed: Module type and function,<br>serial number, hardware and firmware<br>version and device options.<br>-Select the different modules (FRONT,<br>BASE, slots 1 - 3) using the arrow keys. |
|      | Device Description<br>OXY 3400-067 Module<br>nput for O <sub>2</sub> Sensors and Temp<br>Hardware: 1, Firmware: 03.01<br>Serial Number: 471101149<br>Module FRONT BASE II | Query module firmware<br>Module OXY 3400-067,<br>hardware and firmware version,<br>serial number –<br>► here installed in slot 3.                                                                                                    |

The module allows the connection of ISM sensors.

ISM sensors have an "electronic datasheet" which allows the storage of additional operating parameters such as calibration date and settings directly in the sensor.

Afer being connected to the measuiring module, the ISM sensor is recognized and is ready for measurement.

#### Information Available in the ISM Sensor

The following information is stored in the sensor: manufacturer, production date, sensor description, application data and original calibration data, as well as information on predictive maintenance such as the load index and number of CIP/SIP cycles.

Statistical data inform on the product life cycle of the sensor: data of the last 3 calibrations, adjustment record, media values, partial pressure, temperature, response time, impedance, barometric pressure.

#### **Diagnostics Features:**

- Load diagram<sup>1)</sup>
- Wear indication
- Membrane replacement
- Interior body replacement
- Statistics

#### Taking over the minimum/maximum temperature

The maximum temperature range is stored in the ISM sensor. When "Sensor monitoring Auto" has been selected, the value pair for the maximum + minimum temperature is automatically taken over from the sensor.

#### Plug and Measure

An ISM sensor is immediately identified after being connected:

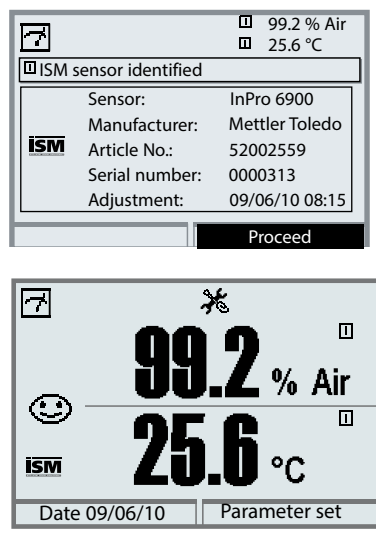

 Image: Second system
 Image: Second system
 99.2 % Air 125.6 °C

 Image: Second system
 1 messg.

 Image: Second system
 1 messg.

 Image: Second system
 1 messg.

 Image: Second system
 1 messg.

 Image: Second system
 1 messg.

 Image: Second system
 1 messg.

 Image: Second system
 1 messg.

 Image: Second system
 1 messg.

 Image: Second system
 1 messg.

 Image: Second system
 1 messg.

 Image: Second system
 1 messg.

 Image: Second system
 1 messg.

 Image: Second system
 1 messg.

 Image: Second system
 1 messg.

 Image: Second system
 1 messg.

 Image: Second system
 1 messg.

 Image: Second system
 1 messg.

 Image: Second system
 1 messg.

 Image: Second system
 1 messg.

 Image: Second system
 1 messg.

 Image: Second system
 1 messg.

 Image: Second system
 1 messg.

 Image: Second system
 1 messg.

 Image: Second system
 1 messg.

All sensor-typical parameters are automatically sent to the analyzer.

These are, for example, the measuring range, zero and slope of the sensor, but also the type of temperature probe. Without any further parameter setting, measurement starts at once, the measuring temperature is simultaneously detected.

Premeasured ISM sensors can be used for measurement without previous calibration.

The ISM logo is displayed as long as an ISM sensor is connected.

When the ISM sensor has not been adjusted, the "maintenance request" icon is displayed.

A new entry is added to the message list of the Diagnostics menu:

Warn New sensor, adjustment required

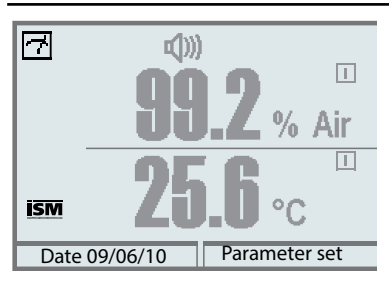

#### Failure Message (Incorrect Measured Values)

Measured value, alarm icon, and module slot identifier are flashing. The flashing means: **NOTICE!** The displayed value is no "valid" measured value!

#### First Adjustment

Prior to first use, an ISM sensor must be calibrated:

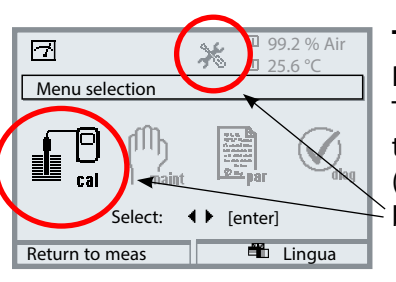

#### To open calibration

Press **menu** key to select menu. The measured values (upper right corner) and the "alarm" and "calibration" icons are flashing. (The analyzer classifies the values as "invalid" because of the missing calibration).

Select calibration using arrow keys, confirm with **enter**. Passcode: 1147. (To change passcode, select: Parameter setting/System control/Passcode entry)

After passcode entry, the system is in function check mode: Current outputs and relay contacts behave as configured\* and supply either the last measured value or a fixed value until the Calibration menu is exited.

 The current outputs / relay contacts are configured in the BASE module or the communication modules (OUT).

The function check (HOLD) mode is indicated by the "Hold" icon (upper left of display).

Select module using arrow keys, confirm by pressing **enter**.

|                |            |        | _ |                   |     |
|----------------|------------|--------|---|-------------------|-----|
|                | <b>1</b> 8 | ж      |   | 99.2 %<br>25.6 °C | Air |
| Calibra        | tion       |        |   |                   |     |
| ഥ <u>∎ Mod</u> | ule OXY 34 | 00-067 |   |                   |     |
| Reti           | urn        |        | i | Info              | _   |

#### Parameter Setting

| Menu Selection         Image: Call         Parameter Setting:         Back         Lingua/语言         Image: Call         Parameter Setting:         Back         Input Filter         Sensor Data         Cal Presettings         Pressure Correction         Salinity Correction         Back         Lock         Sensor Monitoring Details (Admin.)         Sensor Monitoring Details (Admin.)         Sensor Monitoring Details (Admin.)         Sensor Monitoring Details (Admin.)         Sensor Concerting Time                                                                                                    |                                    |  |  |
|----------------------------------------------------------------------------------------------------|------------------------------------|--|--|
| Parameter Setting:         Back       Lingua/语言         Image: Constraint of the setting:         Image: Constraint of the setting: | Menu Selection                     |  |  |
| Parameter Setting:<br>Back Lingua/语言<br>Oxy Sensor (Admin.)  Oxy Sensor (Admin.)  Oxy Sensor (Admin.)  Oxy Sensor (Admin.)  Oxy Sensor Data Cal Presettings Pressure Correction Salinity Correction Salinity Correction Back Lock                                                                                                    |                                    |  |  |
| Back     Lingua/语言       Image: Sensor (Admin.)       Input Filter       Sensor Data       Cal Presettings       Pressure Correction       Salinity Correction       Back       Lock                                                                                                    | Parameter Setting:                 |  |  |
| <ul> <li>Oxy Sensor (Admin.)</li> <li>Input Filter</li> <li>Sensor Data</li> <li>Cal Presettings</li> <li>Pressure Correction</li> <li>Salinity Correction</li> <li>Back</li> <li>Lock</li> </ul>                                                                                                    | Back Lingua/语言                     |  |  |
| Image: Sensor (Admin.)         Input Filter         Sensor Data         Cal Presettings         Pressure Correction         Salinity Correction         Back         Lock                                                                                                    |                                    |  |  |
| Oxy Sensor (Admin.)      Input Filter     Sensor Data     Cal Presettings     Pressure Correction     Salinity Correction     Back     Lock       Sensor Monitoring Details (Admin.)      Sope     Zero Point     Sensocheck Impedance     Response Time     Sonzor Conserting Time                                                                                                    |                                    |  |  |
| Input Filter Gal Presettings Pressure Correction Salinity Correction Back Lock Sensor Monitoring Details (Admin.) Sensor Monitoring Details (Admin.) Sensocheck Impedance Response Time Sonce Coerring Time                                                                                                    | Oxy Sensor (Admin.)                |  |  |
| Sensor Data Cal Presettings Pressure Correction Salinity Correction Back Lock Sensor Monitoring Details (Admin.) Sensor Monitoring Details (Admin.) Sensocheck Impedance Response Time Soncor Coerring Time                                                                                                    | 🔒 Input Filter                     |  |  |
| Cal Presettings Pressure Correction Salinity Correction Back Lock Sensor Monitoring Details (Admin.) Sensor Monitoring Details (Admin.) Sensocheck Impedance Response Time Concerting Time                                                                                                    | Sensor Data                        |  |  |
| Pressure Correction Salinity Correction Back Lock Sensor Monitoring Details (Admin.) Sensor Monitoring Details (Admin.) Sensocheck Impedance Response Time Sensor Coerring Time                                                                                                    | Cal Presettings                    |  |  |
| Sensor Monitoring Details (Admin.)  Sensor Monitoring Details (Admin.)  Zero Point Sensocheck Impedance Response Time Concerting Time                                                                                                    | Pressure Correction                |  |  |
| Back Lock                                                                                                    | Salinity Correction                |  |  |
| Sensor Monitoring Details (Admin.)                                                                                                    | Back 🔒 Lock                        |  |  |
| Sensor Monitoring Details (Admin.)                                                                                                    |                                    |  |  |
| Sensor Monitoring Details (Admin.)  Slope Zero Point Sensocheck Impedance Response Time Sensor Operating Time                                                                                                    |                                    |  |  |
| Slope Server Departing Time Server Operating Time                                                                                                    | Sensor Monitoring Details (Admin.) |  |  |
| Zero Point     Sensocheck Impedance     Response Time     Sensor Operating Time                                                                                                    | Slope                              |  |  |
| Sensocheck Impedance Response Time Sensor Operating Time                                                                                                    | Zero Point                         |  |  |
| Response Time     Sensor Operating Time                                                                                                    | Sensocheck Impedance               |  |  |
| - Sonsor Operating Time                                                                                                    | 🖬 Response Time                    |  |  |
|                                                                                                    |                                    |  |  |
| Back                                                                                                    | Back                               |  |  |

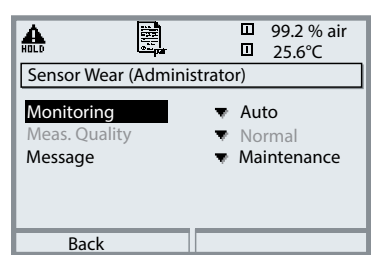

Since ISM sensors have an "electronic datasheet", many parameters are already provided by the sensor and automatically taken over by the analyzer.

The process-related parameters are specified in the menu

Parameter Setting > OXY 3400(X)-067 Module > ISM Oxy > Sensor Data

#### **Sensor Monitoring Details**

When an ISM sensor is connected, the values for slope, zero, response time, and temperature range are automatically read by the module. Individual specifications are not overwritten by the ISM data. Additional specifications are required for sensor wear, CIP/SIP counter, autoclaving counter, and sensor operating time. The tolerance limits are displayed in gray.

#### **Sensor Wear**

With Protos 3400(X) and Sensor monitoring details > Load diagram selected, additional specifications can be set here.

#### Predictive Maintenance

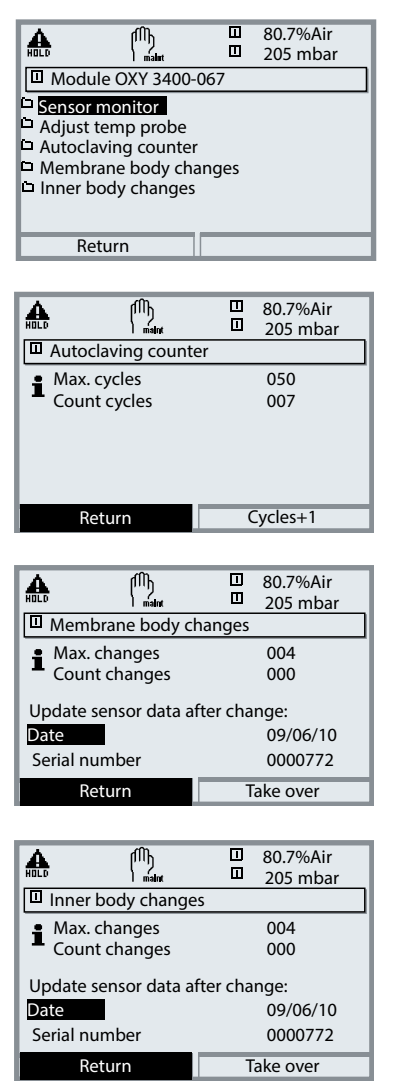

The settings are made in the Maintenance menu > OXY 3400(X)-067 Module > ISM Oxy.

#### **Autoclaving Counter**

When setting the sensor data, the maximum number of autoclaving procedures permitted must be specified. Then, each cycle can be recorded in the Maintenance menu. This shows how many autoclaving cycles are still permitted.

#### Membrane Body Changes

During parameter setting, the maximum number of membrane body changes permitted must be specified. Then, each cycle can be recorded in the Maintenance menu (date, serial number). This shows how many changes are still permitted.

#### **Inner Body Changes**

During parameter setting, the maximum number of membrane body changes permitted must be specified.

Then, each change of an inner body can be recorded in the Maintenance menu (date, serial number). This shows how many changes are still permitted.

#### Diagnostics

Diagnostics menu > OXY 3400(X)-067 Module > ISM Oxy

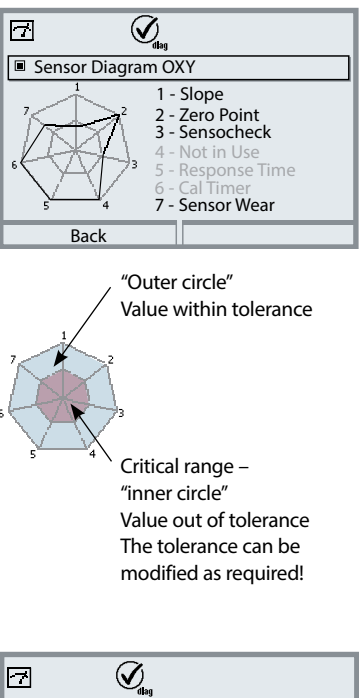

# Sensor Wear Monitor Membrane Wear Inner Body Wear Sensor Operating Time 312 d Autoclaving Cycles 1 of 2 CIP Cycles 1 of 5 SIP Cycles 0 of 3 Back

#### Sensor Diagram

- Slope
- Zero
- Sensocheck
- Response time
- Cal timer
- Sensor wear

The measured values are continuously monitored during the measurement process. The sensor diagram provides at-a-glance information about critical parameters. If a tolerance limit has been exceeded, the respective parameter is flashing.

Values in gray: Monitoring switched off.

#### **Sensor Wear Monitor**

The Diagnostics menu provides information on the current wear of inner body and membrane body.

Generally, the membrane body must be replaced more often than the inner body: The "Membrane wear" bargraph shows how much the membrane is worn out.

The inner body wear is not reset when a membrane body has been replaced - here, the load on the inner body is added up and represented as total load on the inner body.

#### Diagnostics

| 7          | (V <sub>dlag</sub>       |
|------------|--------------------------|
| Statistics |                          |
| Zero Point |                          |
| FirstCal   | +0.000 nA 02/01/20 10:03 |
| Diff       | +0.003 nA 03/01/20 11:24 |
| Diff       | +0.002 nA 03/12/10 09:18 |
| Diff       | +0.001 nA 05/06/20 10:47 |
| Slope      |                          |
| Back       | Graphic                  |

#### Statistics

Statistical data inform on the product life cycle of the sensor: Indication of sensor data for the first adjustment and the last three calibrations/ adjustments compared to the first adjustment (date and time of first adjustment, zero and slope, calibration temperature, calibration pressure, response time). These data can be used to evaluate the behavior of the sensor over the operating time.

With the right softkey, you can choose between graphical display and listing.

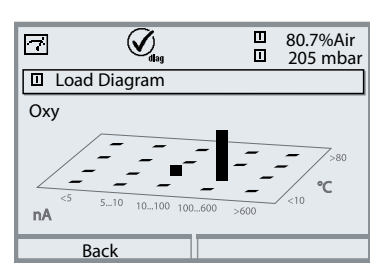

#### Load Diagram <sup>1)</sup>

The parameters with "stressing" effect on digital sensors are represented as a 3D matrix. The height of the bar indicates the duration of the load. This way you can see at a glance to what extent the sensor has been exposed to stress. Prerequisite: The "Load matrix" mode has been selected in Parameter setting > Sensor monitoring details, see p. 38.

#### CIP (Cleaning in Place) / SIP (Sterilization in Place)

CIP/SIP cycles are used for cleaning or sterilizing the process-wetted parts in the process. They are performed for biotech applications, for example. Depending on the application, one (alkaline solution, water) or more chemicals (alkaline solution, water, acidic solution, water) are used.

The temperatures for CIP are around 80 °C/176 °F, for SIP around 110 °C/230 °F. These procedures extremely stress the sensors.

ISM sensors can release a message when a preset number of CIP/SIP cycles is exceeded. This allows replacing the sensor in time.

#### Default Values for the Counters

(for Evaluating the Sensor Wear): CIP = 80

SIP = 700 Autoclaving counter = 750 hours for one cycle

#### Example of CIP Cycle:

The device automatically recognizes the CIP and SIP cycles and correspondingly increments the counter. The user can specify the max. number of cycles and decide whether a message is to be generated when this number is exceeded. These data are not overwritten even after sensor replacement.

The number of CIP cycles is shown in the sensor wear monitor of the Diagnostics menu when an individual max value has been specified.

| 7          | Ø <sub>dlag</sub> |        | 98%Air<br>24.1°C |
|------------|-------------------|--------|------------------|
| ■ Sensor v | vear monitor      |        |                  |
| Sensor we  | ar                |        |                  |
| Sensor op  | erating time      | 316 d  |                  |
| Autoclavir | ng cycles         | 1 of 2 |                  |
| CIP cycles |                   | 1 of 5 |                  |
| SIP cycles |                   | 0 of 3 |                  |
| Retu       | rn                |        |                  |

#### Note:

The counters are incremented no earlier than 2 hours after start of the cycle, even if the cycle itself has already been terminated.

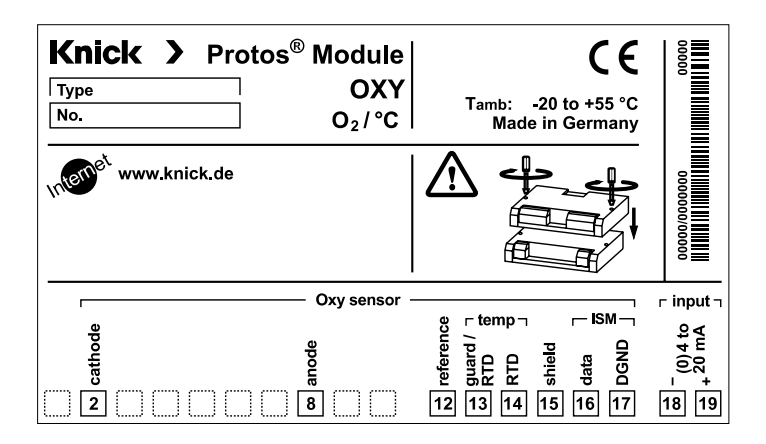

#### Attaching the terminal plates

The terminal plates of the lower modules can be sticked to the inner side of the door. This facilitates maintenance and service.

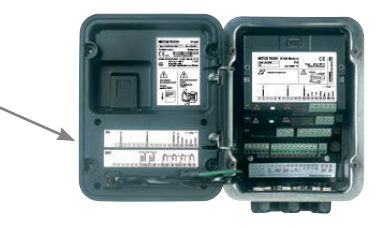

#### **A CAUTION!** Electrostatic discharge (ESD).

The modules' signal inputs are sensitive to electrostatic discharge. Take measures to protect against ESD before inserting the module and wiring the inputs.

**NOTICE!** Strip the insulation from the wires using a suitable tool to prevent damage.

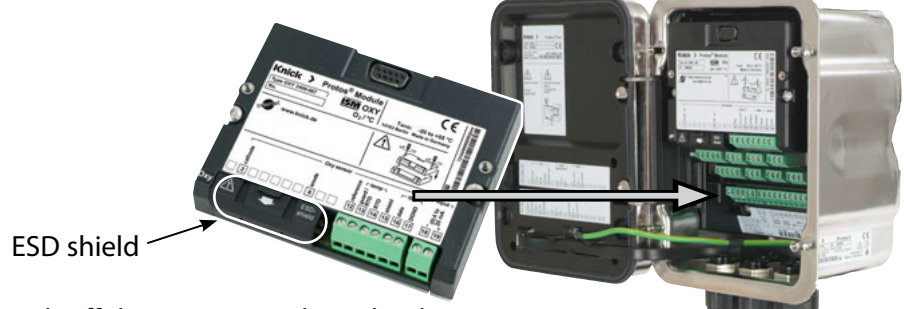

- 1) Switch off the power supply to the device.
- 2) Open the device (loosen the 4 screws on the front).
- 3) Plug the module into the slot (D-SUB connector), see figure.
- 4) Tighten the module's fastening screws.
- 5) Open the ESD shield (covering terminals 2 and 8).
- 6) Connect the sensor and separate temperature probe if necessary, see "Wiring Examples".

**Note:** To avoid interferences, the cable shielding must be completely covered by the ESD shield.

- 7) Fit the ESD shield back into place (covering terminals 2 and 8).
- 8) Check whether all connections are correctly wired.
- 9) Close the device by tightening the screws on the front.
- 10) Switch on the power supply.

**A CAUTION!** Risk of losing the specified ingress protection. Fasten the cable glands and screw together the housing correctly.

Observe the permissible cable diameters and tightening torques (see the specifications of the basic unit).

Insert blanking plugs or sealing inserts if necessary.

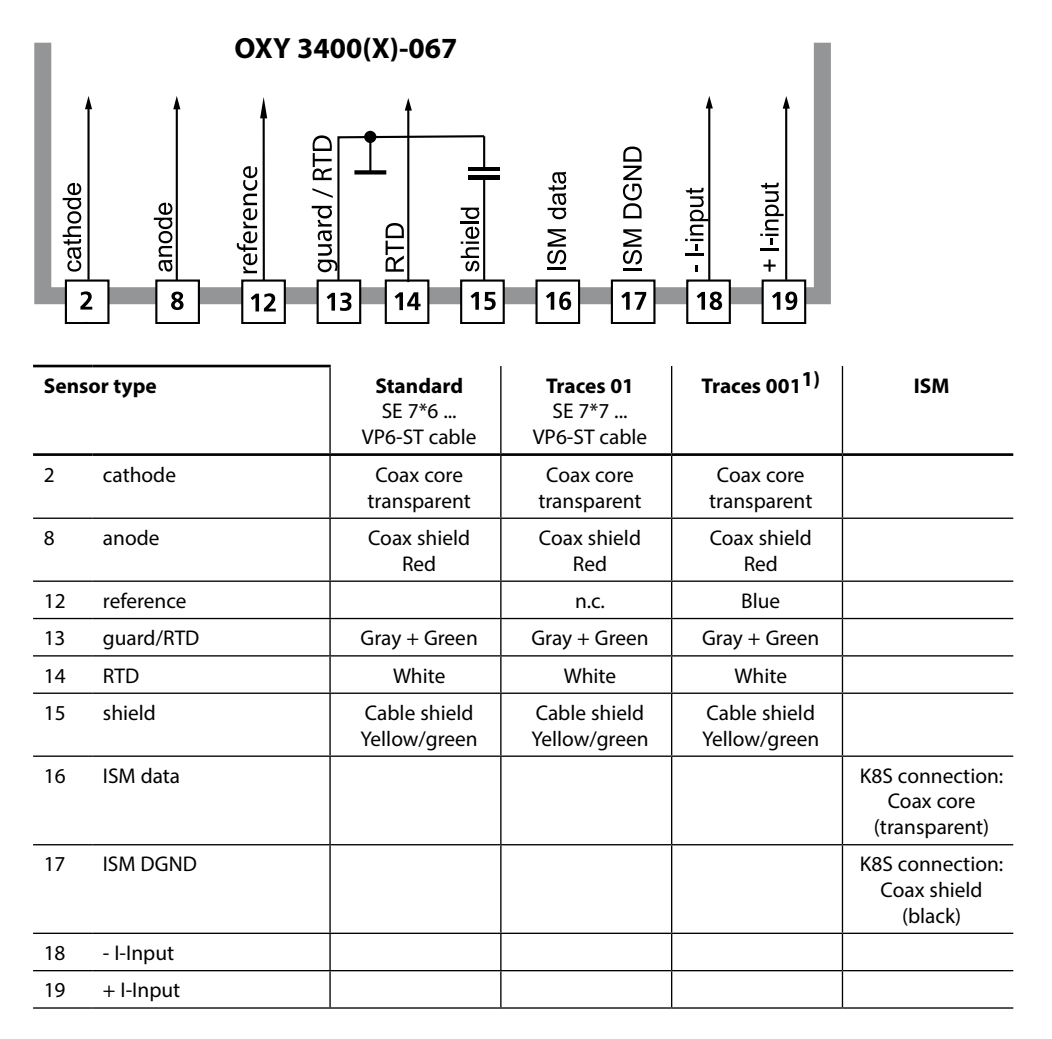

The signal from an external pressure transmitter can be fed in through the external current input (18, 19). This enables automatic pressure correction for oxygen measurement.

**Note:** Function check (HOLD) active for the currently calibrated module Current outputs and relay contacts behave as configured

- Calibration: Detecting deviations without readjustment
- Adjustment: Detecting deviations with readjustment

#### NOTICE!

Without adjustment every dissolved oxygen meter delivers an imprecise or wrong output value! After replacing the sensor, the electrolyte, or the sensor membrane, you must perform a calibration.

The resulting values must be taken over by an adjustment for calculating the measured variables (measured value display, output signals)!

#### Procedure

Every dissolved oxygen sensor has its individual slope and zero point. Both values are altered, for example, by aging. For sufficiently high accuracy of oxygen measurement, the meter must be regularly adjusted for the sensor data (adjustment).

#### Replacing the Sensor – First Adjustment 1)

After replacement of the sensor or the sensor membrane, a "First Adjustment" should be performed. With the first adjustment, the sensor data are stored as reference values for the statistics.

The "Statistics" menu of Diagnostics shows the deviations of zero, slope, calibration temperature, calibration pressure, and response time of the last three adjustments with respect to the reference values of the first adjustment. This allows evaluation of the drift behavior and aging of the sensor.

#### **Calibration/Adjustment Methods**

- Automatic calibration in water/air
- Product calibration (saturation/concentration/partial pressure)
- Data entry
- Zero correction

#### Adjustment

Adjustment means that the values determined by a calibration are taken over. The values determined for zero and slope are entered in the calibration record. (Cal record can be opened in the Diagnostics menu for the module). These values are only effective for calculating the measured variables when the calibration has been terminated with an adjustment. A passcode ensures that an adjustment can only be performed by an authorized person (Administrator). The Operator can check the current sensor data by a calibration and inform the Administrator when there are deviations. You can use the add-on function SW3400-107<sup>1)</sup> for granting access rights (passcodes) and for AuditTrail (continuous data recording and backup according to FDA 21 CFR Part 11).

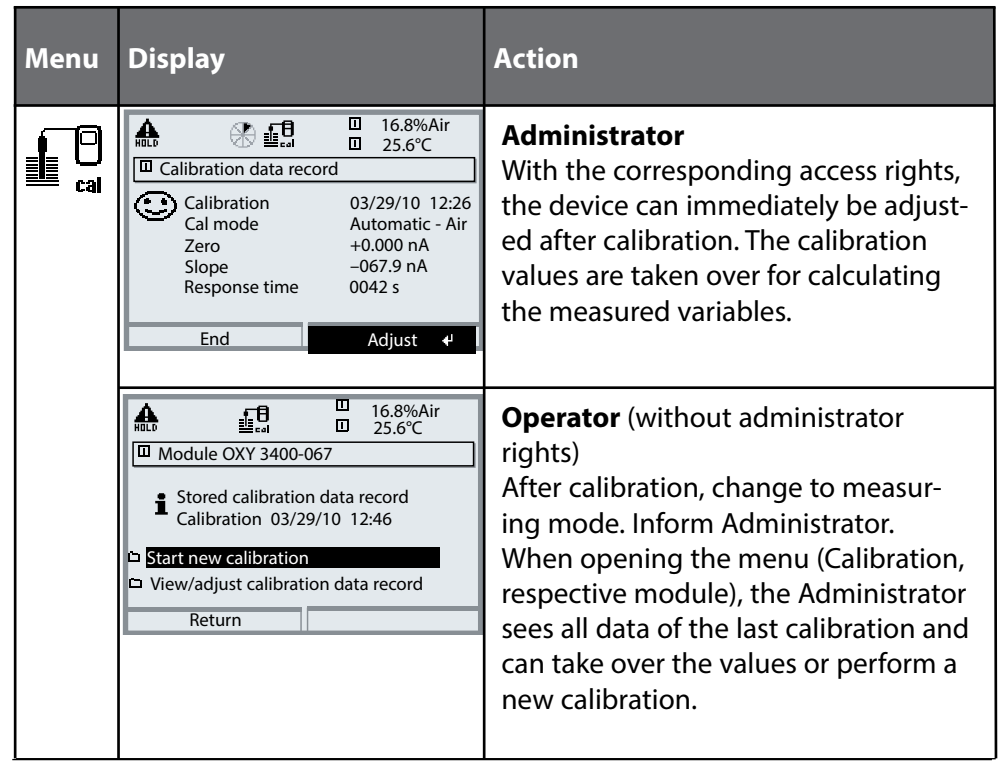

20

#### **Recommendations for Calibration**

It is always recommended to calibrate in air. Compared to water, air is a calibration medium which is easy to handle, stable, and thus safe. In the most cases, however, the sensor must be dismounted for a calibration in air. In certain processes the sensor cannot be removed for calibration. Here, calibration must be performed directly in the process medium (e.g. with aeration).

For applications where concentration is measured, calibration in air has proved to be useful.

#### Common Combination: Process Variable / Calibration Mode

| Measurement   | Calibration |
|---------------|-------------|
| Saturation    | Water       |
| Concentration | Air         |

If there is a temperature difference between the calibration medium and the measured medium, the sensor must be kept in the respective medium for several minutes before and after calibration in order to deliver stable measured values. The type of calibration pressure detection is preset during parameter setting.

## **HOLD Function During Calibration**

Behavior of the signal and relay outputs during calibration

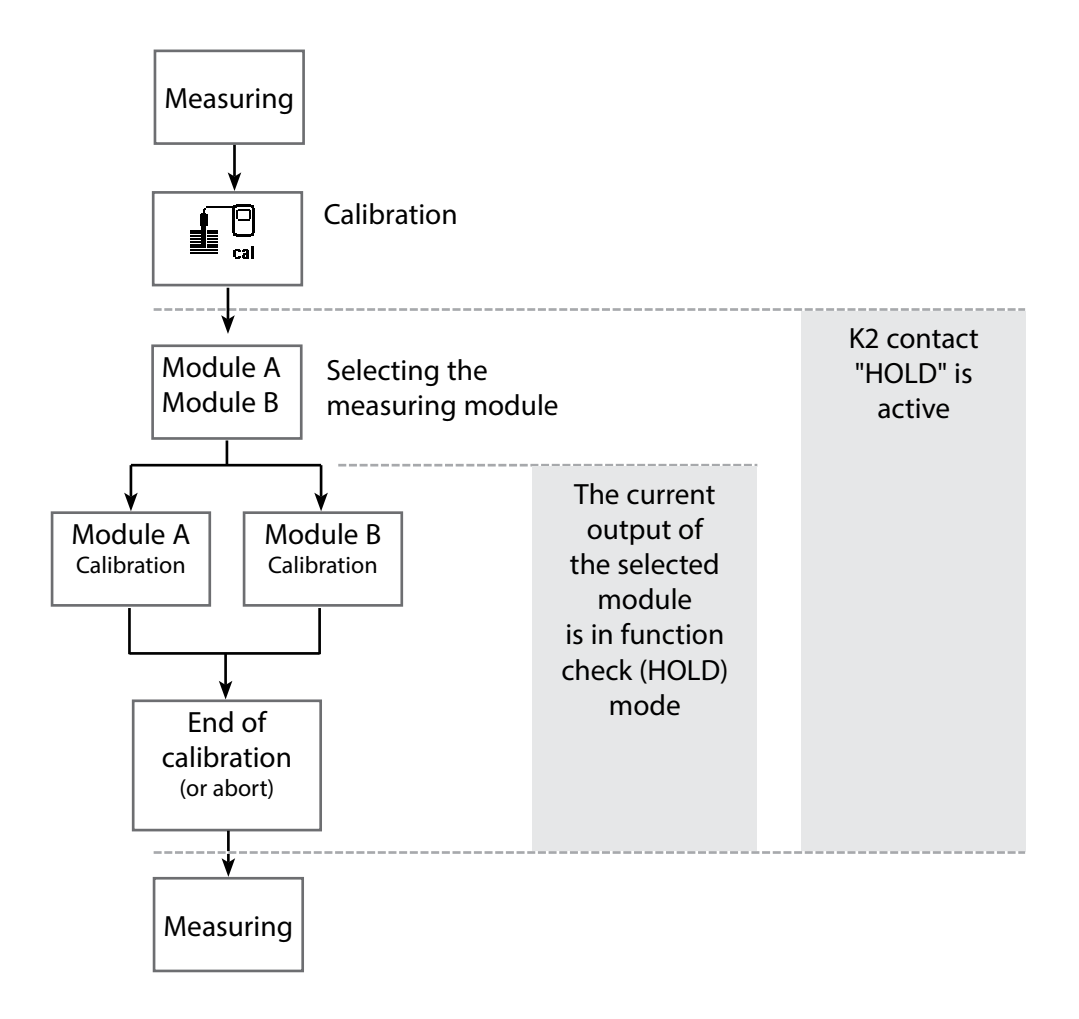

| Menu | Display                                                                                                    | Action                                                                                                    |
|------|----------------------------------------------------------------------------------------------------|----------------------------------------------------------------------------------------------------|
|      | Image: Select:       Image: Select:       Image                                                                                                    | Open calibration<br>Press menu key to select menu.<br>Select calibration using arrow keys,<br>press enter to confirm, passcode 1147<br>(To change passcode, select:<br>Parameter setting > System control ><br>Passcode entry).<br>Calibration:<br>Select "Module OXY"          |
|      | Return     Info       Image: State State S | <ul> <li>Select a calibration method:</li> <li>Automatic - Water</li> <li>Automatic - Air</li> <li>Product calibration Sat<br/>(concentration/partial pressure)</li> <li>Data entry</li> <li>Zero correction</li> <li>Temp probe adjustment (with Protos II 4400(X))</li> </ul> |
|      |                                                                                                    | When you activate calibration, the<br>analyzer automatically proposes the<br>previous calibration method.<br>If you do not want to calibrate,<br>"Return" with the left softkey.                                                                                                |
|      |                                                                                                    | <b>During calibration the module is in</b><br><b>function check (HOLD) mode.</b><br>Current outputs and relay contacts<br>behave as configured (BASE module).                                                                                                    |

Automatic Calibration in Water

#### **Automatic Calibration in Water**

The slope is corrected using the saturation value (100 %) related to air saturation.

#### During calibration the module is in function check (HOLD) mode.

Current outputs and relay contacts of the module behave as configured (BASE module).

#### NOTICE!

Ensure sufficient medium flow to the sensor (see Specifications of dissolved oxygen sensors)! The calibration medium must be in equilibrium with air. Oxygen exchange between water and air is very slow. Therefore, it takes a relatively long time until water is saturated with atmospheric oxygen. If there is a temperature difference between calibration medium and measured medium, the sensor must be kept in the respective medium for several minutes before and after calibration.

| Menu | Display                                                                                                    | Select calibration mode                                                                                                    |
|------|----------------------------------------------------------------------------------------------------|----------------------------------------------------------------------------------------------------|
|      | Image: Second system       Image: Second system       80.3%Air         Image: Calibration       25.6°C         Image: Calibration       Image: Calibration         Image: Calibration       Image: Calibration <t< td=""><td>- Select "Module OXY 3400-067"<br/>The module is in HOLD mode.<br/>Current outputs and relay contacts<br/>behave as configured (BASE).<br/>Press <b>enter</b> to confirm.</td></t<> | - Select "Module OXY 3400-067"<br>The module is in HOLD mode.<br>Current outputs and relay contacts<br>behave as configured (BASE).<br>Press <b>enter</b> to confirm.                                      |
|      | Image: Second system       Image: Second system         Image: Second system       80.3%Air         Image: Second system       25.6°C         Image: Second system       25.6°C         Image: Second system       Automatic - Water         Image: Automatic - Air       Image: Second system         Image: Product calibration Sat       Image: Data entry         Image: Data entry       Image: Zero correction         Return       Image: Return                                                                                                    | Select "Automatic - Water" calibration<br>method<br>Remove sensor and immerse it in cal<br>medium (air-saturated water), ensure<br>sufficient medium flow to the sensor.<br>Press <b>enter</b> to confirm. |

| Menu | Display                                                                                                    | Action                                                                                                    |
|------|----------------------------------------------------------------------------------------------------|----------------------------------------------------------------------------------------------------|
|      | Automatic - Water<br>Cal medium: Air-sat. water<br>When changing sensors perform<br>First cal for statistics!<br>Sensor replacement<br>Input cal pressure 1013 mbar<br>Return Start 4                                                                                                    | Display of selected calibration<br>medium (Air-sat. water)<br>Enter cal pressure if "manual" has been<br>configured.<br>Start by pressing softkey or <b>enter</b>                                                                                                    |
|      | Image: Second conduction       80.3%Air 25.6 °C         Image: Automatic - Water       Image: Stope correction         Sensor current       -60.8nA         Calibration temperature       +025.6°C         Calibration pressure       1013mbar         Response time       0002s         End       -60.8nA | Drift check.<br>Display during calibration<br>• Sensor current<br>• Calibration temperature<br>• Calibration pressure<br>• Response time<br>Waiting time can be reduced by<br>pressing <b>enter</b> (without drift check:<br>reduced accuracy of calibration val-<br>ues!). From the response time, you<br>see how long it takes the sensor to<br>deliver a stable signal. If the signal or<br>the measured temperature fluctuate<br>greatly, the calibration procedure is<br>aborted after 2 min. Calibration must<br>be re-started. If successful, place<br>sensor in process, end calibration<br>with softkey or <b>enter</b> |
|      | ▲       ▲       ■       80.3%Air 25.6 °C         ■       Calibration data record         ▲       Calibration       06/12/10 15:20         Cal mode       Automatic - Water         Zero       +0.030 nA         Slope       -059.3 nA         Response time       0070 sec         End       Adjust        | <b>Adjustment</b><br>Press "Adjust" to take over the values<br>determined during calibration for cal-<br>culating the measured variables.                                                                                                    |

Automatic Calibration in Air

#### **Automatic Calibration in Air**

The slope is corrected using the saturation value (100 %), similar to air saturation of water. Since this analogy only applies to water-vapor saturated air (100 % relative humidity) and often the calibration air is less humid, the relative humidity of the calibration air must also be specified. If you do not know the exact value of the relative humidity of the calibration air, you can take the following reference values for a sufficiently precise calibration:

- Ambient air: 50 % rel. humidity (average)
- Bottled gas (synthetic air): 0 % rel. humidity

#### **NOTICE!**

The sensor membrane must be dry. Be sure to keep temperature and pressure constant during calibration. If there is a temperature difference between calibration medium and measured medium, the sensor must be kept in the respective medium for several minutes before and after calibration.

| Menu | Display                                                                                                    | Action                                                                                                    |
|------|----------------------------------------------------------------------------------------------------|----------------------------------------------------------------------------------------------------|
|      | Image: Second system       80.3%Air         25.6°C       25.6°C         Calibration       Image: Second system         Image: Module OXY 3400-067       Image: Second system         Image: Module PH 3400-032       Image: Second system         Image: Module CONDI 3400-051       Image: Second system         Return       Image: Info                                                                                                    | Select "Module OXY 3400-067"<br>The module is in function check<br>(HOLD) mode. The assigned current<br>outputs and relay contacts behave as<br>configured (BASE).<br>Press <b>enter</b> to confirm. |
|      | Image: Second system       Image: Second system         Image: Second system       Image: Second system         Image: Second | Select "Automatic - Air"<br>calibration method<br>Remove sensor and place it in air.<br>Press <b>enter</b> to confirm.                                                                               |

| Menu | Display                                                                                                    | Action                                                                                                    |
|------|----------------------------------------------------------------------------------------------------|----------------------------------------------------------------------------------------------------|
|      | Automatic - Air<br>Cal medium: Air-sat. water<br>When changing sensors perform<br>First cal for statistics!<br>Sensor replacement<br>Relative humidity 0050%<br>Input cal pressure 1013 mbar<br>Return Start 4                                                                                                    | <ul> <li>Cal medium: Air</li> <li>Select: First calibration</li> <li>Enter relative humidity, e.g.:</li> <li>Ambient air: 50 %</li> <li>Bottled gas: 0 %</li> <li>Enter cal pressure if "manual" has been configured.</li> <li>Start by pressing softkey or enter.</li> </ul>                                                                                                    |
|      | Automatic - Air       Bold State         Automatic - Air       Slope correction         Slope correction       -60.8nA         Calibration temperature       -60.8nA         Calibration pressure       1001mbar         Response time       0002s                                                                                                    | Drift check.<br>Display during calibration<br>• Sensor current, calibration temp,<br>cal pressure and response time.<br>Waiting time can be reduced by<br>pressing "End" (without drift check:<br>reduced accuracy of calibration val-<br>ues!). From the response time, you<br>see how long it takes the sensor to<br>deliver a stable signal. If the signal or<br>the measured temperature fluctuate<br>greatly, the calibration procedure is<br>aborted after about 2 min. Calibration<br>must be re-started. If successful,<br>replace sensor in the process.<br>End calibration by pressing softkey or<br><b>enter</b> . |
|      | Mats     Image: Second second s | <b>Adjustment</b><br>Press "Adjust" to take over the values<br>determined during calibration for<br>calculating the measured variables.                                                                                                    |

Ī

Product Calibration (saturation, concentration, partial pressure [hPa, mmHg] Preset in: Parameter setting > Cal preset values/Cal Presettings)

#### **Product Calibration (Calibration with Sampling)**

When the sensor cannot be removed – e.g. for sterility reasons – its slope can be determined with "sampling". To do so, the currently measured saturation value of the process is stored by the Protos. Directly afterwards, a reference value is determined using a portable meter, for example. The reference value is entered into the measuring system. From the difference between measured value and reference value, the Protos calculates the sensor slope. With low saturation values, the Protos corrects the zero point, with high values the slope.

#### During calibration the module is in function check (HOLD) mode.

Current outputs and relay contacts of the module behave as configured (BASE module).

#### NOTICE!

The reference value must be measured at temperature and pressure conditions similar to those of the process.

| Menu | Display                                                                                                    | Action                                                                                                    |
|------|----------------------------------------------------------------------------------------------------|----------------------------------------------------------------------------------------------------|
|      | Return                                                                                                    | Select "Module OXY 3400-067"<br>The module is in function check<br>(HOLD) mode. The assigned current<br>outputs and relay contacts behave as<br>configured (BASE).<br>Press <b>enter</b> to confirm.      |
|      | Image: Second system     Image: Second system     Image: Second system     80.3%Air       Image: Second system     25.6°C     25.6°C       Image: Second system     Automatic - Water     Image: Second system       Image: Automatic - Air     Image: Second system     Image: Second system       Image: Automatic - Air     Image: Second system     Image: Second system       Image: Automatic - Air     Image: Second system     Image: Second system       Image: Automatic - Air     Image: Second system     Image: Second system       Image: Automatic - Air     Image: Second system     Image: Second system       Image: Automatic - Air     Image: Second system     Image: Second system       Image: Automatic - Air     Image: Second system     Image: Second system       Image: Automatic - Air     Image: Second system     Image: Second system       Image: Automatic - Air     Image: Second system     Image: Second system       Image: Automatic - Air     Image: Second system     Image: Second system       Image: Automatic - Air     Image: Second system     Image: Second system       Image: Automatic - Air     Image: Second system     Image: Second system       Image: Automatic - Air     Image: Second system     Image: Second system       Image: Automatic - Air     Image: Automatic - Air     Image: Automatic - Air       Image: Automatic | Select "Product calibration" calibration<br>method.<br>Sat (or Conc, p´) is preset in<br>Parameter setting > Cal preset values<br>(Protos II 4400(X): Cal Presettings).<br>Press <b>enter</b> to confirm. |

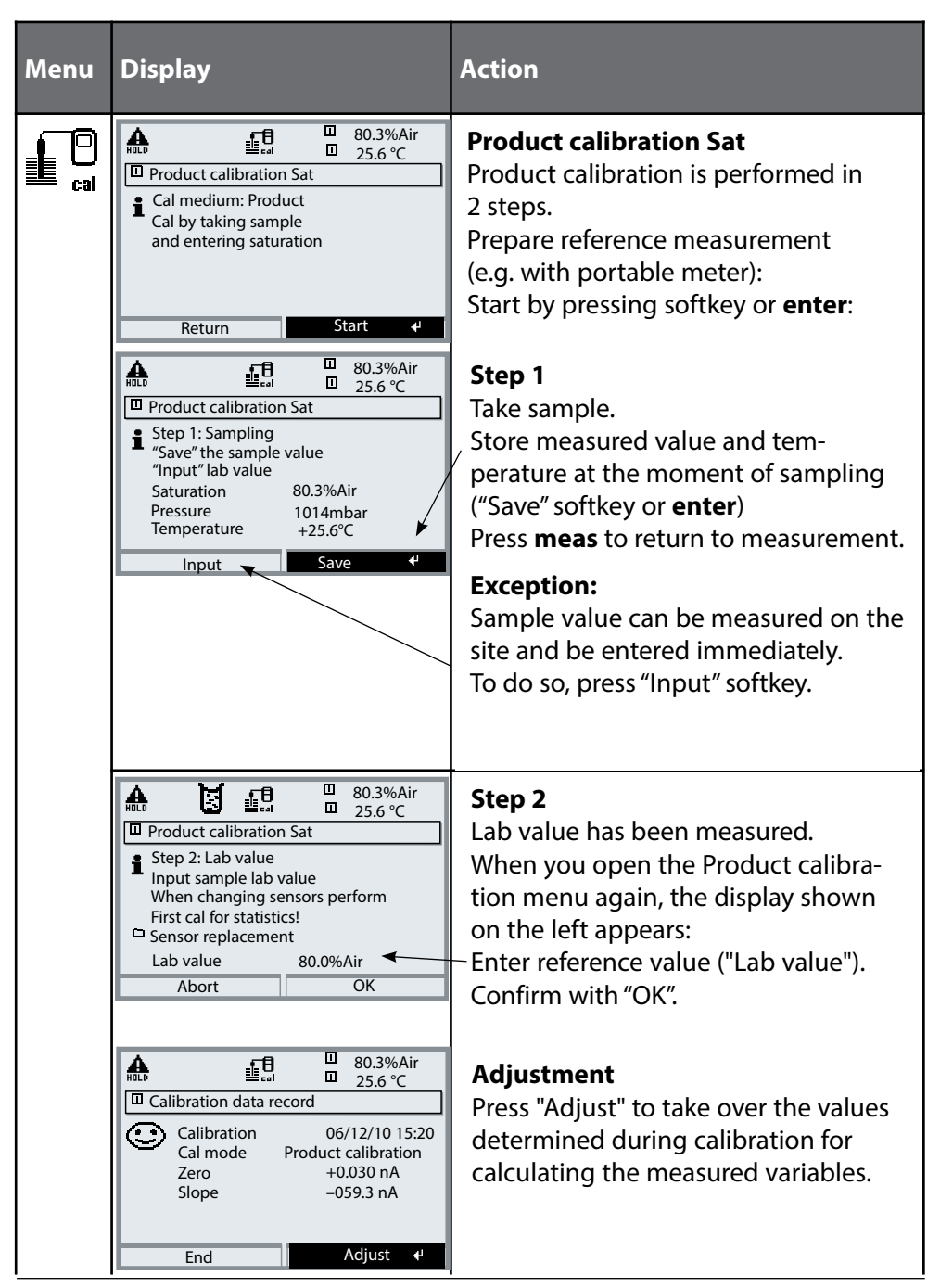

## Data Entry of Premeasured Sensors (not required for ISM sensors)

#### **Data Entry of Premeasured Sensors**

Entry of values for slope and zero point of a sensor, related to 25 °C/77 °F, 1013 mbar.

#### During calibration the module is in function check (HOLD) mode.

Current outputs and relay contacts of the module behave as configured (BASE module).

Slope = Sensor current at 100 % atmospheric oxygen, 25 °C/77 °F, 1013 mbar

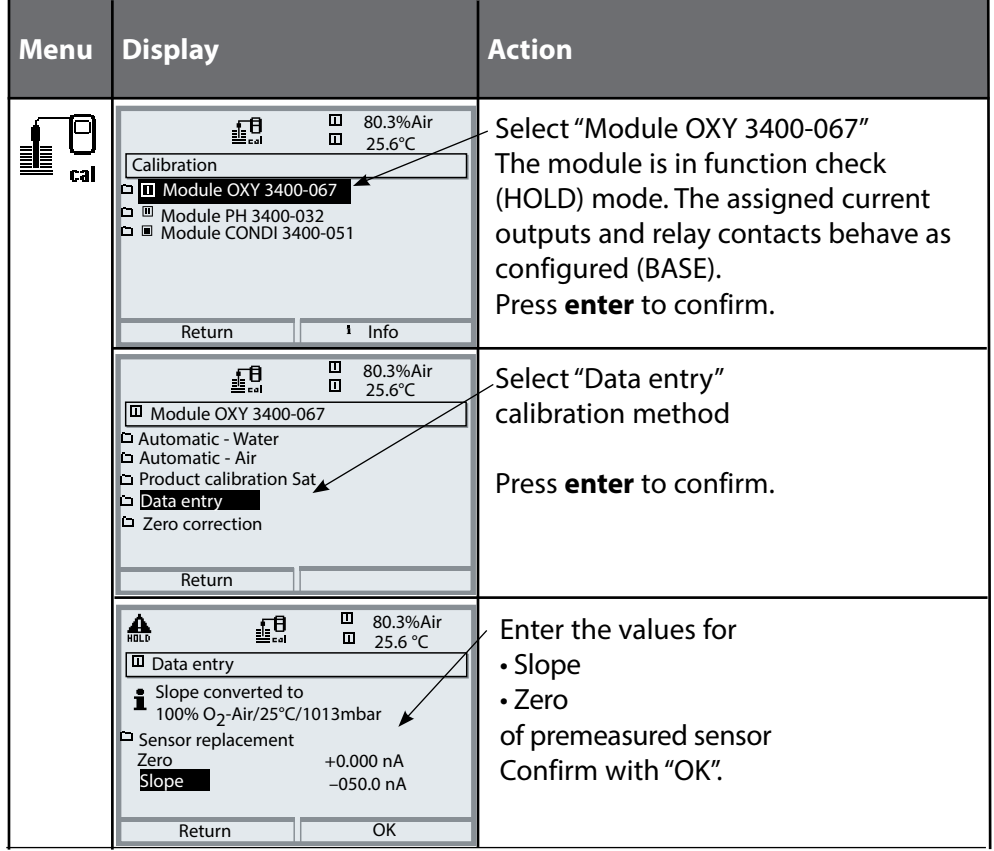

Vote: The display may vary depending on the device version.

Zero Correction

#### Zero Correction

The sensor models SE 7\*6 ... and SE7\*7 ... have a very low zero current. For trace measurements below 500 ppb, the zero point should be calibrated. If a zero correction is performed, the sensor should remain for at least 10 to 60 minutes in the calibration medium (media containing CO<sub>2</sub> at least 120 min) to obtain stable, non-drifting values. During zero correction, a drift check is not performed.

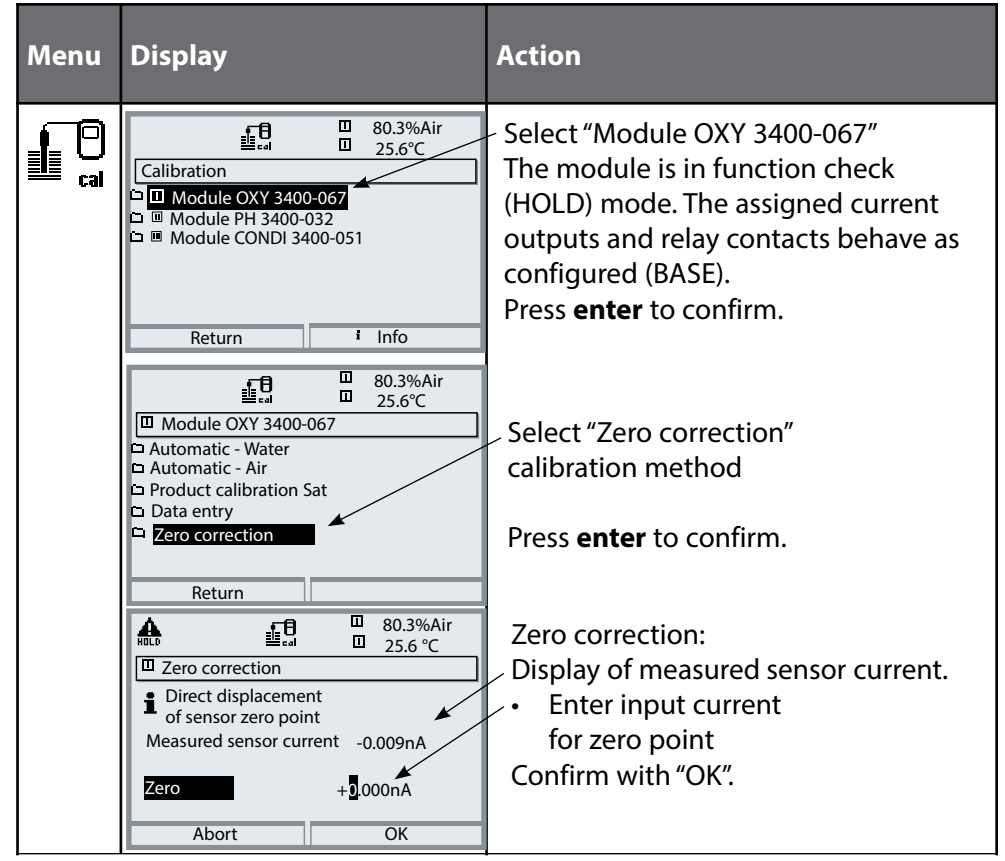

Temp Probe Adjustment

**Note:** With Protos II 4400(X) in the Calibration menu, with Protos 3400(X) in the Maintenance menu.

#### **Temp Probe Adjustment**

This function allows compensating for the individual temperature probe tolerance and the influence of the lead resistances to increase the accuracy of temperature measurement. Make sure that the process temperature is precisely measured using a calibrated reference thermometer when performing an adjustment. The measurement error of the reference thermometer should be less than 0.1 °C. Adjustment without precise measurement might result in considerable deviations of the measured value display!

With Protos II 4400(X), the data from the last adjustment and the temperature offset can be called from the Diagnostics menu, see p. 57.

# **A** CAUTION! Incorrect parameter settings or adjustments can result in incorrect outputs.

The Protos II 4400(X) must therefore be commissioned by a system specialist, all its parameters must be set, and it must be fully adjusted.

#### NOTICE!

The "function check" (HOLD) mode is active during parameter setting. The behavior of the current outputs depends on the parameter setting, i.e., they may be frozen at the last measurement or set to a fixed value. The red "Alarm" LED blinks.

Measurement operations must not be carried out while the Protos is in the function check (HOLD) mode, as this may put the user at risk due to unexpected system behavior.

| Menü   | Display                                                                        | Action                                                                                                    |
|--------|--------------------------------------------------------------------------------|----------------------------------------------------------------------------------------------------|
| en par | Menu Selection<br>Cal Maint Carper diag<br>Parameter Setting<br>Back Lingua/语言 | <b>Open the Parameter Setting menu</b><br>From the measuring mode:<br>Press <b>menu</b> key to select menu.<br>Select parameter setting using arrow<br>keys, press <b>enter</b> to confirm |

## **Parameter Setting: Operating Levels**

Viewing level, Operator level, Administrator level **Note:** Function check (HOLD) mode active (Setting: BASE module)

| Menu                            | Display                                                                                                    | Action                                                                                                    |
|---------------------------------|----------------------------------------------------------------------------------------------------|----------------------------------------------------------------------------------------------------|
| alilija<br>Balilija<br>Balilija | Image: Select:       Image: Select:       Image                                                                                                    | <b>Open parameter setting</b><br>From the measuring mode:<br>Press <b>menu</b> key to select menu.<br>Select parameter setting using arrow<br>keys, press <b>enter</b> to confirm.  |
|                                 | Administrator level     Administrator level     Administrator level                                                                                                    | Administrator level<br>Access to all functions, also passcode<br>setting.<br>Releasing or blocking a function for<br>access from the Operator level.                                |
|                                 | Return  Return | Functions which can be blocked for<br>the Operator level are marked with<br>the "lock" symbol.<br>- The functions are released or blocked<br>using the softkey.                     |
|                                 | Module FRONT<br>Languages English<br>Measurement display<br>Measurement recorder                                                                                                    | <b>Operator level</b><br>Access to all functions which have<br>been released at the Administrator<br>level. Blocked functions are displayed<br>in gray and cannot be edited (Fig.). |
|                                 | Return                                                                                                    | <b>Viewing level</b><br>Display of all settings.<br>No editing possible!                                                                                                    |

## **Parameter Setting: Locking a Function**

Administrator level: Enabling/locking functions for Operator level **Note:** Function check (HOLD) mode active (Setting: BASE module)

| Menu                              | Display                                                                                                    | Action                                                                                                    |
|-----------------------------------|----------------------------------------------------------------------------------------------------|----------------------------------------------------------------------------------------------------|
|                                   |                                                                                                    | <b>Example:</b> Blocking access to the calibration adjustments from the Operator level                                                                                                    |
| मान<br>मान<br>क्रम<br>क्रम<br>par | Bar Bar Bar Bar Bar Bar Bar Bar Bar                                                                                                    | <b>Open parameter setting</b><br>Select Administrator level.<br>Enter passcode (1989).<br>Select "Module OXY" (e.g.)<br>using arrow keys,<br>press <b>enter</b> to confirm.                   |
|                                   | Aligned Content of the second second se      | Select "Cal preset values"<br>using arrow keys.<br>"Block" with softkey.                                                                                                    |
|                                   | Module OXY 3400-067 (Administrator) Module OXY 3400-067 (Administrator) Module OXY 3400-067 (Administr | Now, the "Cal preset values" line is<br>marked with the "lock" icon. This func-<br>tion cannot be accessed from the<br>Operator level any more. The softkey<br>function changes to "Release". |
| Bungar                            | Book Service Contraction Contraction       | <b>Open parameter setting</b><br>Select <u>Operator level</u> , passcode (1246).<br>Select "Module OXY". Now, the locked<br>function is displayed in gray and<br>marked with the "lock" icon. |

## **Parameter Setting**

| Menu                                                                                                    | Display                                                                                                    | Action                                                                                                    |
|----------------------------------------------------------------------------------------------------|----------------------------------------------------------------------------------------------------|----------------------------------------------------------------------------------------------------|
| and the second second s | Menu Selection<br>Cal Maint Depart diag<br>Parameter Setting<br>Back Lingua/语言                                                                                                    | <b>Opening the parameter setting</b><br><b>menu</b><br>From the measuring mode:<br>- Press <b>menu</b> key to select menu.<br>Select parameter setting using arrow<br>keys, press <b>enter</b> to confirm. |
|                                                                                                    | ▼       Image: Constraint of the system control         □       System Control         □       FRONT 3400-011 Module         □       BASE 3400-029 Module         □       CONDI 3400-051 Module         □       IPH 3400-035 Module         □       IPH 3400-067 Module         □       IPH 3400-067 Module         □       IPH 3400-067 Module         □       IPH 3400-067 Module         □       IPH 3400-067 Module | Select module,<br>press <b>enter</b> to confirm.                                                                                                    |
|                                                                                                    | <ul> <li>♥ Ep,</li> <li>■ Module OXY 3400-067(Admin.)</li> <li>Operating Mode ▼ ISM Analog ISM</li> <li>Back</li> </ul>                                                                                                    | With Protos II 4400(X):<br>Operating Mode: Analog / ISM<br>Select using arrow keys,<br>press <b>enter</b> to confirm.<br>Press "Back" softkey to return to the<br>parameter selection.                     |
|                                                                                                    | Oxy Sensor (Admin.)         Input Filter         Sensor Data         Cal Presettings         Pressure Correction         Salinity Correction         Messages         Back       Lock                                                                                                    | Select parameter using arrow keys, press <b>enter</b> to confirm.                                                                                                    |

**During parameter setting the device is in function check (HOLD) mode:** Current outputs and relay contacts behave as configured (BASE module).

Note: The display may vary depending on the device version.
## **Setting the Sensor Data Parameters**

Sensor data: Sensor monitoring details **Note:** Function check (HOLD) mode active

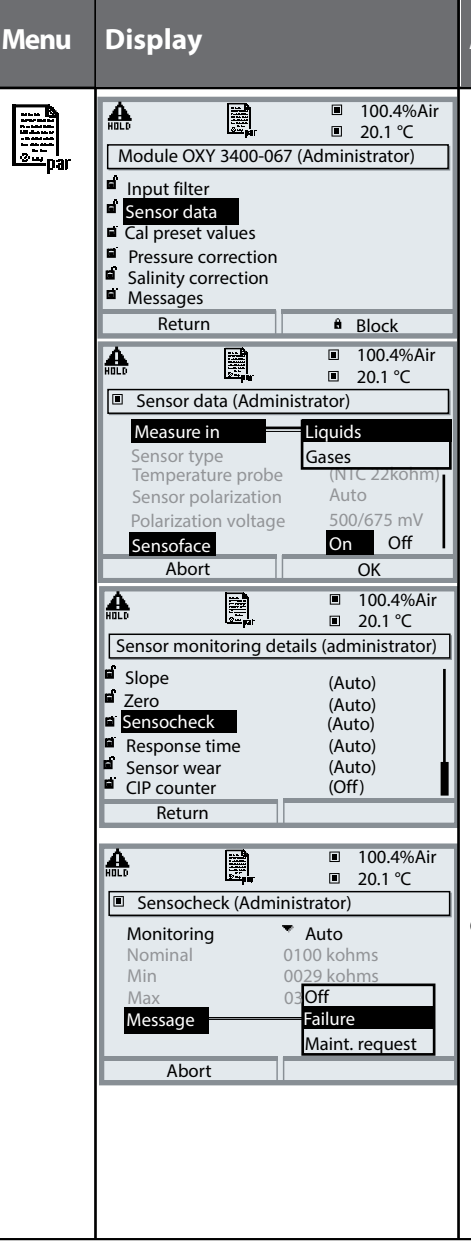

#### Action

**Sensor data** (see following page) Sensor data are preset depending on the sensor type. Gray display lines cannot be edited.

**Sensoface** provides information on the sensor condition. Great deviations are signaled. Sensoface can be switched off.

### Sensor monitoring details

The following parameters are monitored: slope, zero, response time, temperature, for ISM sensors also sensor wear, CIP/SIP counter, autoclaving counter and sensor operating time, membrane and inner body changes. For "Auto", the tolerance limits are displayed in gray. For "Individual", the settings can be specified by the user.

ISM sensors automatically provide most of the default settings.

Individual settings are not overwritten.

### Message

Sensocheck can generate a message for failure or maintenance request. It can be seen in the Message list of the Diagnostics menu.

| Parameter                           | Default         | Selection /                                             | Range                                                                |
|-------------------------------------|-----------------|---------------------------------------------------------|----------------------------------------------------------------------|
| OXY 3400-067 Module                 | 1               |                                                         |                                                                      |
| Operating Mode <sup>1)</sup>        | Analog          | Analog, ISM                                             |                                                                      |
| Analog Oxy or ISM Oxy <sup>1)</sup> |                 | ,                                                       |                                                                      |
|                                     |                 |                                                         |                                                                      |
| Input Filter                        | 1               |                                                         |                                                                      |
| Noise Suppression                   | Weak            | Off, Weak, Mediu                                        | um, Strong                                                           |
| Input Filter                        | 010 s           | xxx sec (entry)                                         |                                                                      |
| Sensor Data                         |                 |                                                         |                                                                      |
| Measure in                          | Liquids         | Liquids, Gases                                          |                                                                      |
| Sensor Type                         | Trace Sensor 01 | Standard Sensor<br>(SE 7*7), Trace<br>or defined by ISI | r (SE 7*6), Trace Sensor 01<br>Sensor 001 <sup>2)</sup> , Other<br>M |
| Monitor Sensor Type                 | Off             | Monitor, Off (for                                       | ISM sensor only)                                                     |
| Temperature Probe                   | NTC 22 kΩ       | NTC 30 kΩ, NTC                                          | 22 kΩ                                                                |
| Membrane Correction                 | 01.00           |                                                         |                                                                      |
| Sensor Polarization                 | Auto            | Auto, Individual                                        |                                                                      |
| Polarization Voltage                | -675 mV         | xxxx mV (entry)                                         |                                                                      |
| Sensoface                           | Off             | Off, Failure, Mair                                      | nt. Required                                                         |
| Sensor Monitoring Details           |                 |                                                         |                                                                      |
| Mode <sup>3)</sup>                  | Load Matrix     | Load Matrix, DLI                                        | Lifetime Indicator                                                   |
| Slope                               | Auto            | Auto, Individual                                        |                                                                      |
|                                     |                 | Auto: Standard                                          | Sensor (SE 7*6)                                                      |
|                                     |                 | Nominal:                                                | -50.0 nA<br>(with ISM sensor: default slope)                         |
|                                     |                 | Min.:                                                   | -110.0 nA<br>(with ISM: min. range)                                  |
|                                     |                 | Max.:                                                   | -30.0 nA<br>(with ISM: max. range)                                   |
|                                     |                 | Auto: Trace Sen                                         | nsor 01 (SE 7*7)                                                     |
|                                     |                 | Nominal:                                                | -0375 nA<br>(with ISM sensor: default slope)                         |
|                                     |                 | Min.:                                                   | -0525 nA<br>(with ISM: min. range)                                   |
|                                     |                 | Max.:                                                   | -0225 nA<br>(with ISM: max. range)                                   |

| Parameter                      | Default         | Selection /       | Range                                        |
|--------------------------------|-----------------|-------------------|----------------------------------------------|
| Sensor Monitoring Details (con | tinued)         |                   |                                              |
|                                |                 | Auto: Trace Se    | nsor 001 <sup>2)</sup>                       |
|                                |                 | Nominal:          | -5000 nA<br>(with ISM sensor: default slope) |
|                                |                 | Min.:             | -8000 nA<br>(with ISM: min. range)           |
|                                |                 | Max.:             | -2500 nA<br>(with ISM: max. range)           |
|                                |                 | Auto: Other       |                                              |
|                                |                 | Nominal:          | -0100 nA<br>(with ISM sensor: default slope) |
|                                |                 | Min.:             | -0900 nA<br>(with ISM: min. range)           |
|                                |                 | Max.:             | -0030 nA<br>(with ISM: max. range)           |
|                                |                 | Individual: per   | rmissible range 25 9999 nA                   |
| Message Slope                  | Maint. Required | Off, Failure, Mai | nt. Required                                 |
| Zero Point                     | Auto            | Auto, Individua   |                                              |
|                                |                 | Auto: Standard    | d Sensor (SE 7*6)                            |
|                                |                 | Nominal:          | 0.000 nA                                     |
|                                |                 | Min.:             | -1.000 nA                                    |
|                                |                 | Max.:             | +1.000 nA                                    |
|                                |                 | Auto: Trace Se    | nsor 01(SE 7*7)                              |
|                                |                 | Nominal:          | 0.000 nA                                     |
|                                |                 | Min.:             | -1.000 nA                                    |
|                                |                 | Max.:             | +1.000 nA                                    |
|                                |                 | Auto: Trace Ser   | nsor 001 <sup>2)</sup>                       |
|                                |                 | Nominal:          | 0.000 nA                                     |
|                                |                 | Min.:             | -3.000 nA                                    |
|                                |                 | Max.:             | +3.000 nA                                    |
|                                |                 | Auto: Other       |                                              |
|                                |                 | Nominal:          | 0.000 nA                                     |
|                                |                 | Min.:             | -1.000 nA                                    |
|                                |                 | Max.:             | +1.000 nA                                    |
|                                |                 | Individual: per   | rmissible range -3.000 +3.000 nA             |
| Message Zero                   | Maint. Required | Off, Failure, Mai | nt. Required                                 |

| Parameter                      | Default             | Selection / Range                                  |
|--------------------------------|---------------------|----------------------------------------------------|
| Sensocheck                     | Auto                | Auto, Individual                                   |
| Monitoring of nominal imped    | ance; determined by | v calibration, taken over by adjustment.           |
|                                |                     | Individual allows specifying the values:           |
|                                |                     | Nominal: xxxx kΩ                                   |
|                                |                     | Min.: xxxx kΩ                                      |
|                                |                     | Max.: xxxx kΩ                                      |
| Message Sensocheck             | Maint. Required     | Off, Failure, Maint. Required                      |
| Response Time                  | Auto                | Auto, Individual                                   |
|                                |                     | Auto: max. 1200 sec                                |
|                                |                     | Individual: xxxx sec                               |
| Message Response time          | Maint. Required     | Off, Failure, Maint. Required                      |
| Temperature                    | Auto                | Auto, Individual                                   |
|                                |                     | Auto:                                              |
|                                |                     | Min.: -020.0 °C<br>(with ISM: min. measuring temp) |
|                                |                     | Max.: +150.0 °C<br>(with ISM: max. measuring temp) |
|                                |                     | Individual:                                        |
|                                |                     | Min.: xxx.x °C                                     |
|                                |                     | Max.: xxx.x °C                                     |
| Message Temperature            | Maint. Required     | Off, Failure, Maint. Required                      |
| Sensor Monitoring Details (ISM | sensors only)       |                                                    |
| Sensor Operating Time          | Off                 | Off, Individual (Enter max. operating time)        |
| Sensor Wear                    | Auto                | Off, Auto, Individual (Enter meas. quality)        |
| TTM Maintenance Timer          | Off                 | Off, Auto, Individual (Enter TTM interval)         |
| DLI Lifetime Indicator         | Off                 | Off, Auto                                          |
| CIP Counter                    | Off                 | Off, Individual (Enter max. CIP cycles)            |
| SIP Counter                    | Off                 | Off, Individual (Enter max. SIP cycles)            |
| Autoclaving Counter            | Off                 | Off, Individual (Enter max. autoclaving cycles)    |
| Membrane Body<br>Replacement   | Off                 | Off, Individual (Enter max. changes)               |
| Interior Body Replacement      | Off                 | Off, Individual (Enter max. changes)               |

| Parameter                 | Default      | Selection / Range                                                                              |
|---------------------------|--------------|------------------------------------------------------------------------------------------------|
| Cal Presettings           |              |                                                                                                |
| Product Calibration       | %Air         | SAt (%Air), Conc (mg/l, μg/l, ppm, ppb),<br>p´ (mmHg, mbar)                                    |
| Calibration Timer         |              |                                                                                                |
| - Monitoring              | Auto         | Off, Auto, Individual                                                                          |
| - Cal Timer               | 0000 h       | With ISM: Off, Without ISM: Entry (xxxx h)                                                     |
| Pressure Correction       |              |                                                                                                |
| Pressure Transmitter      | Difference   | Absolute, Difference                                                                           |
| l input                   | 4 20 mA      | 0 20 mA / 4 to 20 mA                                                                           |
| Start 0(4) mA             | 0000 mbar    | xxxx mbar                                                                                      |
| End 20 mA                 | 9999 mbar    | xxxx mbar                                                                                      |
| Pressure During Meas.     | Air Pressure | Air pressure, Manual (default 1013 mbar), External                                             |
| Pressure During Cal       | Air Pressure | Air pressure, Manual (default 1013 mbar), External                                             |
| Salinity Correction       |              |                                                                                                |
| Entry                     | Salinity     | Salinity, chlorinity, conductivity<br>(00.00 g/kg or 0.000 μS/cm, depending on selec-<br>tion) |
| Messages (gas)            |              |                                                                                                |
| Concentration Messages    | Off          | Off, Variable Limits                                                                           |
| Partial Pressure Messages | Off          | Off, Variable Limits                                                                           |
| Message Air Pressure      | Off          | Off, Max. Device Limits, Variable Limits                                                       |
| Messages (liquid)         |              |                                                                                                |
| Saturation %Air Messages  | Off          | Off, Variable Limits                                                                           |
| Messages Saturation %O2   | Off          | Off, Variable Limits                                                                           |
| Concentration Messages    | Off          | Off, Variable Limits                                                                           |
| Partial Pressure Messages | Off          | Off, Variable Limits                                                                           |
| Message Air Pressure      | Off          | Off, Max. Device Limits, Variable Limits                                                       |
| Sensor devaluation (ISM)  |              |                                                                                                |

### Sensoface 🙂

Sensoface is a graphic indication of the sensor condition.

The "smileys" provide information on wear and required maintenance of the sensor ("friendly" - "neutral" - "sad").

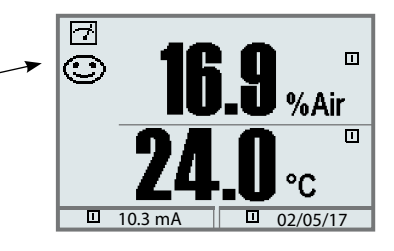

| Parameter                 | Critical range                  |                             |                                |  |
|---------------------------|---------------------------------|-----------------------------|--------------------------------|--|
|                           | Standard sensor<br>(SE7*6)      | Trace sensor 01<br>(SE 7*7) | Trace sensor 001 <sup>2)</sup> |  |
| Slope <sup>1)</sup>       | < -110 nA<br>or > -30 nA        | < -525 nA<br>or > -225 nA   | < -8000 nA<br>or > -2500 nA    |  |
| Zero                      | < -1 nA<br>or > 1 nA            | < -1 nA<br>or > 1 nA        | < -3 nA<br>or > 3 nA           |  |
| Sensocheck<br>(impedance) | 0.3*R or > 3.5*R                |                             |                                |  |
| Response time             | > 1200 s                        |                             |                                |  |
| Calibration timer         | when 80 % expired               |                             |                                |  |
| Sensor wear               | as specified (ISM sensors only) |                             |                                |  |

Sensoface Criteria (adjustable – see Sensor monitoring)

### Sensocheck:

Monitoring of membrane and electrolyte

1) "Slope": Sensor current value with oxygen saturation (referred to air), 25 °C, and 1013 mbar normal pressure (nA /100 %). The display only indicates the "nA" symbol. From the technical point of view, it is no "slope" but a calibration point. This value shall allow comparing the sensor with the specifications in the data-sheet.

2) With Protos 3400(X) only

## **Calculation Blocks**

Select menu: Parameter setting > System control > Calculation Blocks Calculation of new variables from measured variables

### **Calculation Blocks**

Two measuring modules with all their measured values serve as input for the calculation block. In addition, the general device status (NAMUR signals) is taken into account. The difference between the existing values is calculated: These output variables are then available in the system and can be assigned to the outputs (current, limit values, display ...)

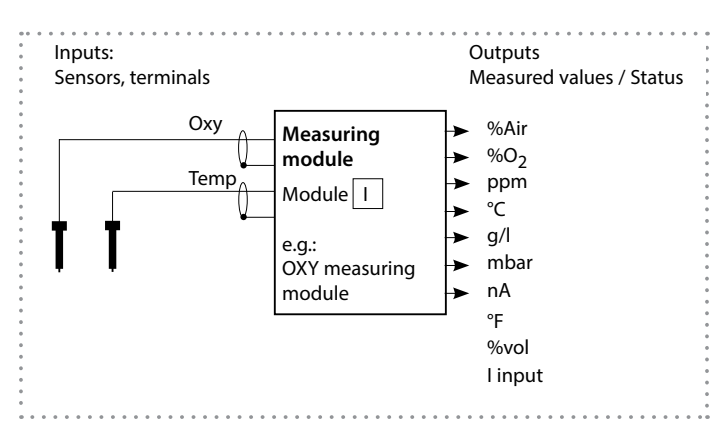

### **Functionality of Measuring Module**

### **Functionality of Calculation Block**

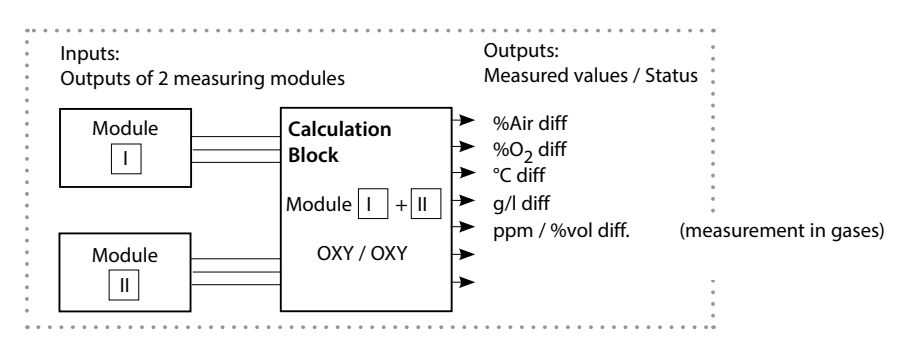

## **Activating a Calculation Block**

Select menu: Parameter setting > System control > Calculation Blocks

### **Combining Measuring Modules**

| With three me | easuring mod | ules the follow | ving Calculatio | n Block combinations |
|---------------|--------------|-----------------|-----------------|----------------------|
| are possible: | Ⅰ + Ⅲ ,      | I + III ,       | II + III        |                      |

Up to two Calculation Blocks can be activated.

All current outputs can be set to output the new process variables formed by the Calculation Blocks.

All new process variables can be displayed as primary or as secondary value. Controller functions are not supported.

| Menu | Display                                                                                                    | Action                                                                                                    |
|------|----------------------------------------------------------------------------------------------------|----------------------------------------------------------------------------------------------------|
| Sbai | Image: System control (Administrator)       System control (Administrator)       Image: System control (Administrator)       Image: System control (Administrator) <tr< th=""><th>Calculation Blocks <ul> <li>Open parameter setting</li> <li>System control</li> <li>Select "Calculation Blocks"</li> </ul></th></tr<>                                                                                                    | Calculation Blocks <ul> <li>Open parameter setting</li> <li>System control</li> <li>Select "Calculation Blocks"</li> </ul> |
|      | Return      Block 1      Off      Block 2      Block 2      Return                                                                                                    | Depending on the modules installed,<br>the possible combinations for<br>Calculation Blocks are offered.                    |
|      | Image: Constraint of the second second se | During parameter setting the<br>Calculation Blocks are displayed like<br>modules.                                          |

Note: The display may vary depending on the device version.

### Parameter setting > System control **Note:** Function check (HOLD) mode active

| Menu              | Display                                                                                                    | Action                                                                                                    |
|-------------------|----------------------------------------------------------------------------------------------------|----------------------------------------------------------------------------------------------------|
| Par<br>B_r<br>par | Image: Constraint of the second second s | Logbook<br>Select which messages are to be<br>recorded in the logbook.<br>The logbook directly displays the<br>last events with date and time, e.g.<br>calibrations, warning and failure mes-<br>sages, power failure (Protos 3400(X):<br>50, Protos II 4400(X): 100 events).<br>The logbook entries can be called<br>from the Diagnostics menu (Fig.).<br>Pressing the right softkey displays the<br>message identifier.<br>SW3400-104: Extended logbook /<br>FW4400-104: Logbook<br>With SmartMedia Card and Protos<br>3400(X) or Data Card and Protos II<br>4400(X), max. 50,000 entries (Protos<br>3400(X)) or min. 20,000 entries<br>(Protos II 4400(X)) can be saved on a<br>memory card. |
|                   | Image: Degree fractory setting (Administrator)         Factory setting (Administrator)         Image: Degree fractory setting erases all your set parameters!         Restore factory settings       Yes         Return                                                                                                    | <b>Restore Factory Settings</b><br>Allows resetting the parameters to<br>their factory setting.                                                                                                    |

# Messages: Default settings and selection range **Note:** Function check (HOLD) mode active

| Parameter                                                                                                    | Default                         | Selection / Range                                                                                                    |
|----------------------------------------------------------------------------------------------------|---------------------------------|----------------------------------------------------------------------------------------------------|
| Messages Gas<br>• Concentration<br>• Partial pressure<br>• Air pressure                                                         | Off<br>Off<br>Off               | Off, variable limits*<br>Off, variable limits*<br>Off, device limits max., variable limits*                                                                                                    |
| Messages Liquid<br>• %Air saturation<br>• %O <sub>2</sub> saturation<br>• Concentration<br>• Partial pressure<br>• Air pressure | Off<br>Off<br>Off<br>Off<br>Off | Off, variable limits*<br>Off, variable limits*<br>Off, variable limits*<br>Off, variable limits*<br>Off, device limits max., variable limits*                                                            |
|                                                                                                    |                                 | <ul> <li>With "Variable limits" selected,<br/>the following parameters can be edited:</li> <li>Failure Limit Lo</li> <li>Warning Limit Lo</li> <li>Warning Limit Hi</li> <li>Failure Limit Hi</li> </ul> |

### **Device limits**

Device limits max.Variable limits:

Maximum measuring range of device Range limits specified

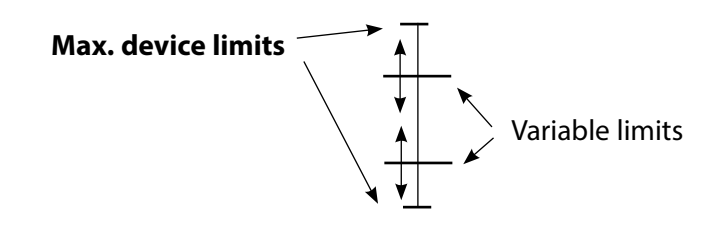

## **Parameter Setting**

### Messages

### Note: Function check (HOLD) mode active

Note: The display may vary depending on the device version.

| Menu                     | Display                                                                                                    | Action                                                                                                    |
|--------------------------|----------------------------------------------------------------------------------------------------|----------------------------------------------------------------------------------------------------|
| par                      | Image: Provide the image: Provide the i | Messages<br>All parameters determined by the<br>measuring module can generate<br>messages.<br>• Device limits max:<br>Messages are generated when the<br>process variable (e.g. air pressure) is<br>outside the measurement range.<br>The "Failure" icon is displayed, the<br>NAMUR failure contact is activated<br>(BASE module, factory setting:<br>contact K4, N/C contact). The current<br>outputs can signal a 22 mA message<br>(user defined).<br>• Variable limits:<br>For the "failure" and "warning"<br>messages you can define upper and<br>lower limits for message generation.<br>• Message icons: |
| <b>V</b> <sub>diag</sub> | Failure Limit Hi       1100 mbar         Abort       OK         Image: Abort       OK         Image: Abort       OK                                                                                                    | <ul> <li>Maintenance (Warning limit Hi/Lo)</li> <li>Maintenance (Warning limit Hi/Lo)</li> <li>Diagnostics menu</li> <li>When the "Maintenance" or "Failure" icons are flashing in the display, you should call up the Diagnostics menu. The messages are displayed in the</li> </ul>                                                                                                    |
|                          | Abort                                                                                                    | message list.                                                                                                    |

### **Parameter Setting: BASE Module**

#### Menu selection: Parameter Setting > BASE Module Note: Function check (HOLD) active

| Menu                                                                                                    | Display                                                                                                    | Action                                                                                                    |
|----------------------------------------------------------------------------------------------------|----------------------------------------------------------------------------------------------------|----------------------------------------------------------------------------------------------------|
| enter<br>Barria<br>Barria<br>Barria<br>Barria<br>Barria<br>Barria<br>Barria<br>Barria<br>Barria<br>Barria | Image: State of the state of the state o | <ul> <li>Configuring a Current Output</li> <li>Open parameter setting</li> <li>Enter passcode</li> <li>Select "Module BASE"</li> <li>Select "Output current"</li> </ul>                                                                                                    |
|                                                                                                    | Math     Base     85%Air<br>19.0 °C       Output current 11 (Administrator)     Off       Variable     Off       Curve     9%Air       Output     °C       Start     %O2       End     9/1       Dehavior during messages     9pm       Abort     OK                                                                                                    | • Select process variable<br>Gas measurement in %/ppm (Liquids: ppm/ppb)<br>Start and end of current output can be set to the<br>other process variable because also the measured<br>value switches automatically.<br>The decimal point can be moved using the arrow<br>keys. |
|                                                                                                    | Image     Image     Image     Image     Image     Image       Output current l1 (Administrator)     19.0 °C       Variable     Image     Image       Curve     Image     Image       Output     Trilinear       Start     Function       End     Table       Output filter     OK                                                                                                    | Select Curve, e.g. "Linear":<br>The measured variable is represented<br>by a linear output current curve.<br>The desired range of the measured<br>variable is specified by the values for<br>"Start" and "End".<br>See also: "Minimum span"                                   |

### Assignment of Measured Values: Start (4 mA) and End (20 mA)

Example 1: Range %Air 50 ... 100

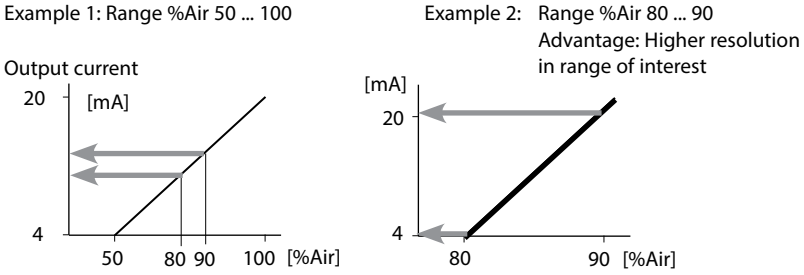

## **Current Outputs: Characteristics**

Menu selection: Parameter setting > BASE module **Note:** Function check (HOLD) mode active

#### Linear characteristic

The process variable is represented by a linear output current curve.

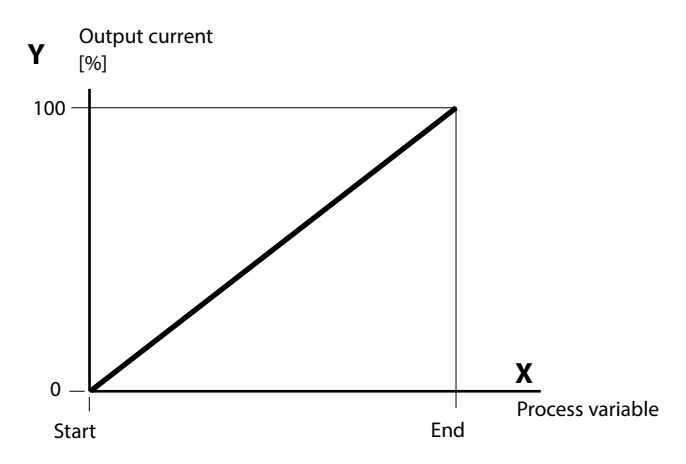

#### Trilinear characteristic

Two additional vertices must be entered:

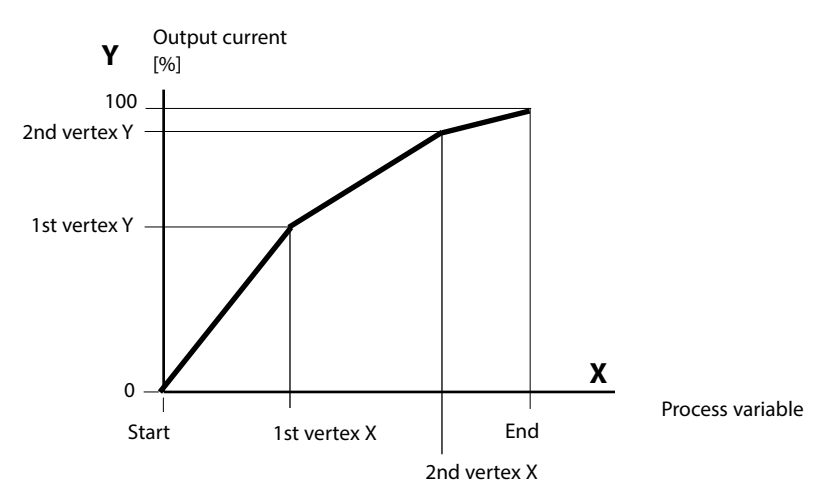

### Note: Bilinear characteristic

For a bilinear characteristic, identical parameters are entered for the two vertices (1st vertex, 2nd vertex).

#### Function characteristic

Nonlinear output current characteristic: allows measurements over several decades, e.g. measuring very low values with a high resolution and high values with a low resolution.

Required: Entering a value for 50 % output current.

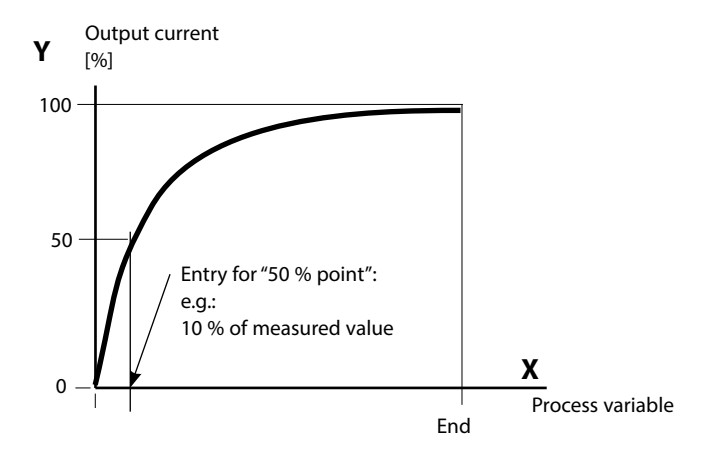

#### Equation

| Output current (4 to 20 mA) = |                  | (1+K)x | — 16 mA + 4 mA |       |
|-------------------------------|------------------|--------|----------------|-------|
|                               |                  | 1+Kx   | 10111/11       |       |
| к –                           | E + S - 2 * X50% |        | <b>v</b> –     | M - S |
| κ –                           | X50% - S         |        | x –            | E - S |

| S:    | Start value at 4 mA                                  |
|-------|------------------------------------------------------|
| X50%: | 50% value at 12 mA (output current range 4 to 20 mA) |
| E:    | End value at 20 mA                                   |

M: Measured value

#### Logarithmic output curve over one decade:

- S: 10 % of maximum value
- X50%: 31.6 % of maximum value
- E: Maximum value

#### Logarithmic output curve over two decades:

| S:    | 1 % of maximum value  |
|-------|-----------------------|
| X50%: | 10 % of maximum value |
| E:    | Maximum value         |

## **Current Outputs: Output Filter**

Parameter setting > BASE module > Output current I... > Output filter **Note:** Function check (HOLD) mode active

### **Time Averaging Filter**

To smoothen the current output, a low-pass filter with adjustable time interval can be switched on. When there is a jump at the input (100 %), the output level is at 63 % after the time interval has been reached.

The time interval can be set from 0 to 120 sec. If the time interval is set to 0 sec, the current output follows the input.

### Note:

The filter only acts on the current output and the current value of the secondary display, not on the measurement display, the limit values or the controller!

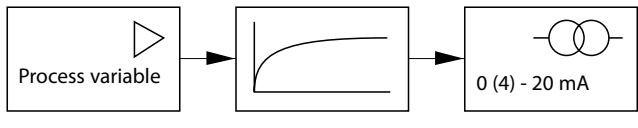

Time interval 0 ... 120 sec

### Note:

For further BASE module settings (behavior during messages, contacts, optocoupler inputs) refer to the user manual of the basic device.

## Maintenance

# Sensor monitor, temp probe adjustment **Note:** Function check (HOLD) mode active

Menu Display Action 80.7%Air **Opening the Maintenance menu** [Ռ] Imaint 7 Π 25.6°C From the measuring mode: Menu selection Press menu key to select menu. Select maintenance using arrow keys, maint cal confirm with enter. Select: 4 ) [enter] Passcode 2958 (To change passcode: 🛍 Lingua Parameter setting > System control > Return to meas Passcode entry). Then select "Module OXY". Sensor monitor ሙ 80.7%Air A ш 25.6°C During maintenance, the sensor mon-Sensor monitor itor allows validation of the sensor Sensor current -60.2 nA Sensor current (25°C) -58.5 nA by immersing it in a known solution, Air pressure 1014 mbar Ext. pressure transmitter 0 mbar for example, and checking the values RTD 22.0 kΩ measured. 25.1 °C Temperature Temp probe adjustment<sup>1)</sup> Return ш 16.4%Air This function allows compensating ♠ Π 25.6°C for the individual temperature probe Temp probe adjustment Probe tolerance and lead adjustment tolerance and the influence of the Enter measured process temp lead resistances to increase the accu-Installation adjustment On Off racy of temperature measurement. Process temperature +025.0°C Make sure that the process tempera-Abort OK ture is precisely measured using a calibrated reference thermometer when performing an adjustment! The measurement error of the reference thermometer should be less than 0.1 °C. Adjustment without precise measurement might result in considerable deviations of the measured value display!

## **Diagnostic Functions**

### General status information of the measuring system Menu selection: Diagnostics

| Menu              | Display                                                                                                    | Action                                                                                                    |
|-------------------|----------------------------------------------------------------------------------------------------|----------------------------------------------------------------------------------------------------|
|                   | Menu selection<br>Menu selection<br>Cal Maint Select: I [enter]<br>Return to meas Lingua                                                                                                    | , <b>Opening the diagnostics menu</b><br>From the measuring mode:<br>Press <b>menu</b> key to select menu.<br>Select diagnostics using arrow keys,<br>confirm by pressing <b>enter</b> .                                                                              |
| Ø <sub>diag</sub> | Image: Second system       Image: Second system       Image: Second system       Second system                                                                                                    | The "Diagnostics" menu gives an<br>overview of all functions available.<br>Functions which have been set as<br>"Favorite" can be directly accessed<br>from the measuring mode.                                                                                        |
|                   | Point of meas description         Measurement point:         Tank_2         Note:         04/03/2007 smith                                                                                                    | Point of Meas Description<br>Allows entering a tag number and a<br>note.<br>Select position: left/right arrow key,<br>select character: up/down arrow key.<br>Confirm the entry by pressing <b>enter</b> .                                                            |
|                   | Image: Constraint of the state of the state of the | <b>Logbook</b><br>Shows the last events <sup>1)</sup> with date and<br>time, e.g. calibrations, warning and fail-<br>ure messages, power failure.<br>This permits quality management docu-<br>mentation as required by ISO 9001.<br>For parameter setting, see p. 45. |

| Menu          | Display                                                                                                    | Action                                                                                                    |
|---------------|----------------------------------------------------------------------------------------------------|----------------------------------------------------------------------------------------------------|
| <b>V</b> diag | Image: Constraint of the second second se | Device Description<br>Select module using arrow keys:<br>Provides information about all<br>modules installed: Function, serial<br>number, hardware and software<br>version, and device options.                       |
|               | Image: Second system       Image: Second system       83.1 % Air         Module FRONT       22.7 °C         Module diagnostics       Image: Second system         Display test       Image: Second system         Keypad test       Image: Second system         Return       Image: Second system                                                                                                    | <ul> <li>FRONT Module</li> <li>The module contains the display and keypad control. Test possibilities:</li> <li>Module diagnostics</li> <li>Display test</li> <li>Keypad test</li> </ul>                              |
|               | Image: Sensor       Image: Sensor         Image: Sensor       Image: Sensor         Image: Manufacturer:       Mettler Toledo         Manufacturer:       Mettler Toledo         Article No.:       52002559         Serial number:       0000313         Adjustment:       07/01/10 08:15                                                                                                    | ISM Sensor Description*<br>Information on sensor type, manufac-<br>turer, article no., serial number, date of<br>last adjustment<br>* Menu is only displayed for ISM modules when a<br>valid ISM sensor is connected. |
|               | Image: Second system       Image: Second system       83.1 % Air         Image: Second system       22.7 °C         Image: Second system       Image: Second system         Image: Second system       Image: Second system                                                                                                    | <ul> <li>BASE Module</li> <li>The module generates the standard output signals. Test possibilities:</li> <li>Module diagnostics</li> <li>Input/output status</li> </ul>                                               |
|               | Return     ♥ Set favorite       Imput/output status     Imput/output status       Current load I1     ✓ ok       Current load I2     ✓ ok       Contact     ○ K1       ○ K3     ● K4       Input OK1     ○ Inactive       Input OK2     ○ Inactive       Return     Imput OK2                                                                                                    | Example:<br>Module BASE, input/output status.                                                                                                    |

### **Diagnostic Functions**

### Menu selection: Diagnostics > OXY ... Module

| Menu                                                                                                    | Display                                                                                                    | Action                                                                                                    |
|----------------------------------------------------------------------------------------------------|----------------------------------------------------------------------------------------------------|----------------------------------------------------------------------------------------------------|
|                                                                                                    | Image: Constraint of the selection         Image: Constraint of the selection         Image: Constra                                                                                                    | <b>Open the diagnostics menu</b><br>From the measuring mode:<br>Press <b>menu</b> key to select menu.<br>Select diagnostics using arrow keys,<br>confirm by pressing <b>enter</b> .<br>Then select Module OXY.         |
| Image: Sensor monitor       Image: Sensor monitor       Image: Sensor monitor       Image: Sensor monitor         Image: Sensor diagram OXY       Image: Sensor diagram OXY       Image: Sensor diagram OXY       Image: Sensor diagram OXY         Image: Sensor diagram OXY       Image: Sensor diagram OXY       Image: Sensor diagram OXY       Image: Sensor diagram OXY         Image: Sensor diagram OXY       Image: Sensor diagram OXY       Image: Sensor diagram OXY       Image: Sensor diagram OXY         Image: Sensor diagram OXY       Image: Sensor diagram OXY       Image: Sensor diagram OXY       Image: Sensor diagram OXY         Image: Sensor diagram OXY       Image: Sensor diagram OXY       Image: Sensor diagram OXY       Image: Sensor diagram OXY         Image: Sensor diagram OXY       Image: Sensor diagram OXY       Image: Sensor diagram OXY       Image: Sensor diagram OXY         Image: Sensor diagram OXY       Image: Sensor diagram OXY       Image: Sensor diagram OXY       Image: Sensor diagram OXY         Image: Sensor diagram OXY       Image: Sensor diagram OXY       Image: Sensor diagram OXY       Image: Sensor diagram OXY         Image: Sensor diagram OXY       Image: Sensor diagram OXY       Image: Sensor diagram OXY       Image: Sensor diagram OXY         Image: Sensor diagram OXY       Image: Sensor diagram OXY       Image: Sensor diagram OXY       Image: Sensor diagram OXY         Image: Sensor diag | The Diagnostics menu gives an over-<br>view of all diagnostic functions avail-<br>able. <u>Messages set as "Favorite"</u> can<br>be called directly from the measuring<br>mode using a softkey.<br>To configure: Parameter setting ><br>System control > Function control<br>matrix.                                                                                                    |                                                                                                    |
|                                                                                                    | Image: Second system       Image: Second system       Image: Second system <td< th=""><th>Module Diagnostics<br/>Function test of internal components:<br/>- Internal device communication<br/>- Check of firmware (module)<br/>- Factory settings, measured value<br/>processing<br/>For diagnostic functions for ISM</th></td<> | Module Diagnostics<br>Function test of internal components:<br>- Internal device communication<br>- Check of firmware (module)<br>- Factory settings, measured value<br>processing<br>For diagnostic functions for ISM |
|                                                                                                    | Image: Sensor monitor         Sensor current       -40.03 nA         Sensor current (25°C)       -40.03 nA         Air pressure       1014 mbar         Ext. pressure transmitter       0 bars         RTD       22.1 kΩ         Temperature       +025.0 °C         Return       -40.03 nA                                                                                                    | Sensor Monitor<br>Shows the current directly measured<br>by the sensor, the barometric pressure,<br>and temperature.<br>Important function for diagnostics and<br>validation!                                          |

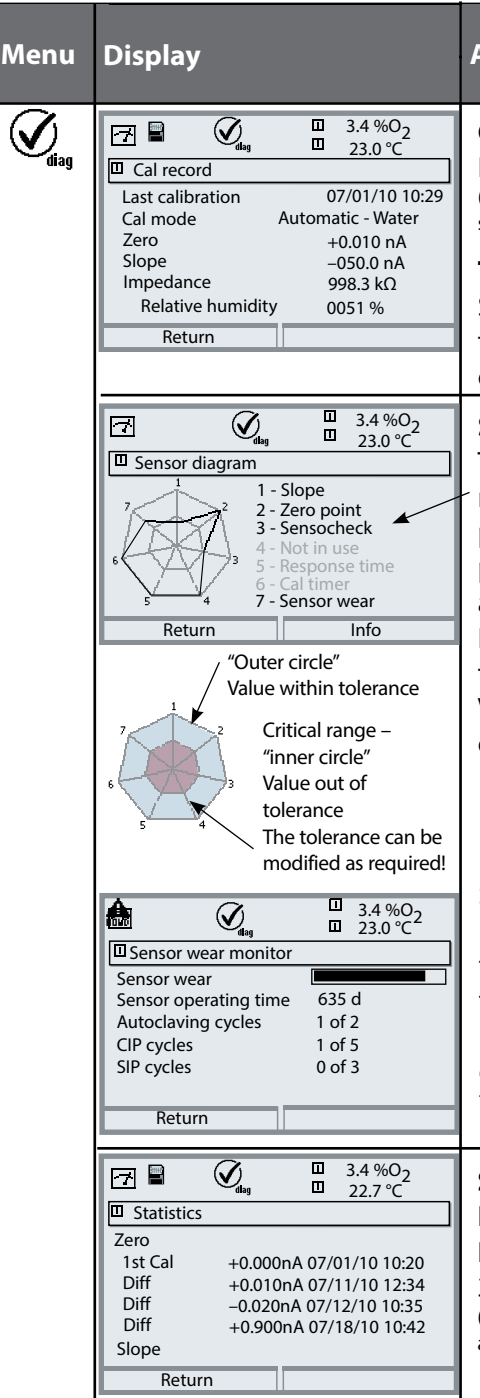

### Action

### Calibration/Adjustment Record

Data of last calibration/adjustment (Date, time, calibration method, sensor zero and slope, rel. humidity for calibration in air)

### Temp. Offset Log

Shows the data from the last temperature adjustment performed on the currently connected sensor.<sup>1)</sup>

### Sensor Diagram

The measured values are continuously monitored during the measurement process. The sensor network diagram provides at-a-glance information about critical parameters.

If a tolerance limit has been exceeded, the respective parameter is flashing. Values in gray: Monitoring switched off.

### Sensor Wear Monitor (ISM)

In addition to the current sensor wear, the sensor operating time as well as the number of executed autoclaving, CIP, or SIP cycles can be seen at a glance.

\* Menu is only displayed for ISM modules when a valid ISM sensor is connected.

### Statistics

Indication of sensor data for the First Calibration and the last

#### 3 calibrations.

(Date and time of first calibration, sensor zero point and slope, temperature, pressure and response time)

**Vote:** The display may vary depending on the device version.

## **Setting Diagnostic Messages as Favorite**

Menu selection: Parameter setting > System control > Function control matrix

### Secondary displays (1)

Here, additional values are displayed in the measuring mode according to the factory setting. When the respective softkey (2) is pressed, the process variables measured by the modules plus date or time are displayed. In addition, you can use the **softkeys (2)** to control functions.

To assign a function to a softkey, select

# Parameter setting > System control > Function control matrix

Function which can be controlled by softkeys:

- Parameter set selection
- KI recorder Start/Stop<sup>1)</sup>
- Favorites
- Unical (fully automated probe controller)<sup>1)</sup>

#### Favorites

Selected Diagnostics functions can be called directly from the measuring mode using a softkey.

The table on the next page explains how to select favorites.

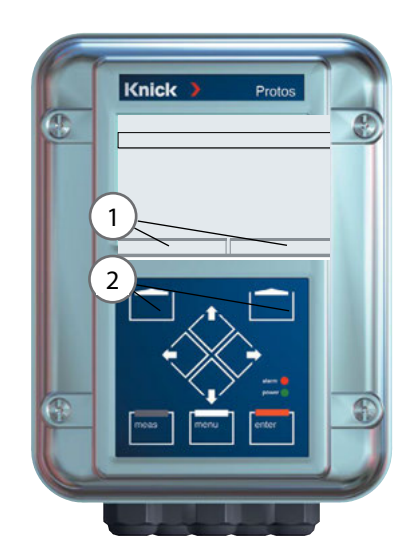

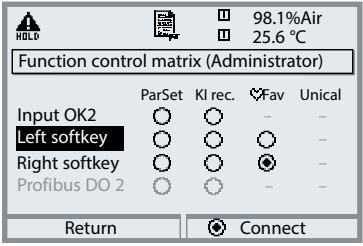

#### Example:

"Favorites" to be selected with "Right softkey"

To select a softkey function: Select desired function using arrow keys, press "Connect" softkey and confirm with **enter**.

To deselect a function: Press "Disconnect" softkey, confirm with **enter**.

| Menu                | Display                                                                                                    | Action                                                                                                    |
|---------------------|----------------------------------------------------------------------------------------------------|----------------------------------------------------------------------------------------------------|
|                     | <b>83.3</b> %Air<br><b>24.0</b> °C<br>09/03/14 ♥ Favorites menu                                                                                                    | <b>Favorites menu</b><br>Diagnostics functions can be called<br>directly from the measuring mode<br>using a softkey.<br>The "Favorites" are selected in the<br>Diagnostics menu.                       |
| (V) <sub>diag</sub> | Image: Select:       Image: Select:       Image | Select favorites<br>Press menu key to select menu.<br>Select diagnostics using arrow keys,<br>confirm with enter. Then select<br>module and confirm with enter.                                        |
|                     | Image: Second system       Image: Second system       Image: Second system         Image: Second system       Image: Second system       Image: Second system                                                                                              | Set/delete favorite:<br>"Set favorite" allows activation of the<br>selected diagnostic function directly<br>from the measuring mode via softkey.<br>The menu line is marked with a heart<br>icon.      |
|                     | B3.3 %Air         24.0 °C         09/03/19                                                                                                    | Pressing the <b>meas</b> key returns to<br>measurement. When the softkey has<br>been assigned to "Favorites", "Favorites<br>menu" is read in the secondary display<br>(see "Function control matrix"). |

### Note:

When one of the softkeys has been assigned to the "Favorites menu" function, diagnostic functions which have been set as "Favorite" can be directly called from the measuring mode.

## **Diagnostic Functions**

### General status information of the measuring system Menu selection: Diagnostics > Message list

| Menu          | Display                                                                                                    | Action                                                                                                    |
|---------------|----------------------------------------------------------------------------------------------------|----------------------------------------------------------------------------------------------------|
|               | Return to meas      B2.3 %Air      25.6°C      Menu selection      Image: Call      Image: Call      Image: Call      Image: Call      Image: Call      Image: Call      Image: Call      Image: Call      Image: Call      Image: Call      Image: Call      Image: Call      Image: Call      Image: Call      Image: Call      Image: Call </td <td><ul> <li><b>Opening the diagnostics menu</b></li> <li>From the measuring mode:</li> <li>Press <b>menu</b> key to select menu.</li> <li>Select diagnostics using arrow keys,</li> <li>confirm by pressing <b>enter</b>.</li> </ul></td>                                                                                                    | <ul> <li><b>Opening the diagnostics menu</b></li> <li>From the measuring mode:</li> <li>Press <b>menu</b> key to select menu.</li> <li>Select diagnostics using arrow keys,</li> <li>confirm by pressing <b>enter</b>.</li> </ul>                                                                                                    |
| <b>U</b> diag | Image: Second system       Image: Second system         Image: Second system       Image: Second system         Image: Second                                                                                                    | The "Diagnostics" menu gives an<br>overview of all functions available.<br>Functions which have been set as<br>"Favorite" can be directly accessed<br>from the measuring mode.                                                                                                    |
|               | Image: Sensocheck         D062       Image: Warn Image: Warn | Message list<br>Shows the currently activated warning<br>or failure messages in plain text.<br>Number of messages<br>When there are more than 7 messages,<br>a vertical scrollbar appears.<br>Scroll with the up/down arrow keys.<br>Message identifier<br>See message list for description.<br>Module identifier<br>Specifies the module that has generated the<br>message. |

### Messages for OXY 3400(X)-067 Module with Protos 3400(X)

| No.  | OXY messages                              | Message type |
|------|-------------------------------------------|--------------|
| D008 | Meas. processing (factory settings)       | FAIL         |
| D009 | Module failure (Firmware Flash check sum) | FAIL         |
| D010 | Saturation %Air Range                     | FAIL         |
| D011 | Saturation %Air Alarm LO_LO               | FAIL         |
| D012 | Saturation %Air Alarm LO                  | WARN         |
| D013 | Saturation %Air Alarm HI                  | WARN         |
| D014 | Saturation %Air Alarm HI_HI               | FAIL         |
| D015 | Temperature range                         | FAIL         |
| D016 | Temperature Alarm LO_LO                   | FAIL         |
| D017 | Temperature Alarm LO                      | WARN         |
| D018 | Temperature Alarm HI                      | WARN         |
| D019 | Temperature Alarm HI_HI                   | FAIL         |
| D020 | Concentration range                       | FAIL         |
| D021 | Concentration Alarm LO_LO                 | FAIL         |
| D022 | Concentration Alarm LO                    | WARN         |
| D023 | Concentration Alarm HI                    | WARN         |
| D024 | Concentration Alarm HI_HI                 | FAIL         |
| D025 | Part. press. range                        | FAIL         |
| D026 | Part. press. Alarm LO_LO                  | FAIL         |
| D027 | Part. press. Alarm LO                     | WARN         |
| D028 | Part. press. Alarm HI                     | WARN         |
| D029 | Part. press. Alarm HI_HI                  | FAIL         |
| D030 | Zero range                                | WARN         |
| D035 | Slope range                               | WARN         |
| D040 | Air pressure range                        | WARN         |

| No.  | OXY messages                            | Message type |
|------|-----------------------------------------|--------------|
| D041 | Air pressure Alarm LO_LO                | FAIL         |
| D042 | Air pressure Alarm LO                   | WARN         |
| D043 | Air pressure Alarm HI                   | WARN         |
| D044 | Air pressure Alarm HI_HI                | FAIL         |
| D045 | Saturation %O2 Range                    | FAIL         |
| D046 | Saturation %O2 Alarm LO_LO              | FAIL         |
| D047 | Saturation %O2 Alarm LO                 | WARN         |
| D048 | Saturation %O2 Alarm HI                 | WARN         |
| D049 | Saturation %O2 Alarm HI_HI              | FAIL         |
| D050 | Air pressure Manual range               | WARN         |
| D060 | SAD SENSOFACE: Slope                    | WARN         |
| D061 | SAD SENSOFACE: Zero                     | WARN         |
| D062 | SAD SENSOFACE: Sensocheck               | User-defined |
| D063 | SAD SENSOFACE: Response time            | WARN         |
| D064 | SAD SENSOFACE: Calibration timer        | WARN         |
| D070 | SAD SENSOFACE: Sensor wear              | User-defined |
| D080 | Range (sensor current)                  | WARN         |
| D090 | Vol% range (measurement in gases)       | WARN         |
| D091 | Vol% Alarm LO_LO (measurement in gases) | FAIL         |
| D092 | Vol% Alarm LO (measurement in gases)    | WARN         |
| D093 | Vol% Alarm HI (measurement in gases)    | WARN         |
| D094 | Vol% Alarm HI_HI (measurement in gases) | FAIL         |
| D095 | ppm range (measurement in gases)        | FAIL         |
| D096 | ppm Alarm LO_LO (measurement in gases)  | FAIL         |
| D097 | ppm Alarm LO (measurement in gases)     | WARN         |
| D098 | ppm Alarm HI (measurement in gases)     | WARN         |
| D099 | ppm Alarm HI_HI (measurement in gases)  | FAIL         |
| D110 | CIP counter                             | User-defined |
| D111 | SIP counter                             | User-defined |
| D112 | Autoclaving counter                     | User-defined |

| No.  | OXY messages                                           | Message type |
|------|--------------------------------------------------------|--------------|
| D113 | Sensor operating time (duration of use)                | User-defined |
| D114 | Membrane body changes                                  | User-defined |
| D115 | Inner body changes                                     | User-defined |
| D120 | Wrong ISM sensor                                       | FAIL         |
| D121 | ISM sensor (error in factory settings/characteristics) | FAIL         |
| D122 | ISM sensor memory (error in cal data records)          | WARN         |
| D123 | New sensor, adjustment required                        | WARN         |
| D130 | SIP cycle counted                                      | Text         |
| D131 | CIP cycle counted                                      | Text         |
| D200 | Temp O2 conc/SAT                                       | WARN         |
| D201 | Cal temp                                               | Text         |
| D203 | Cal: Identical media                                   | Text         |
| D204 | Cal: Media interchanged                                | Text         |
| D205 | Cal: Sensor unstable                                   | Text         |
| D254 | Module reset                                           | Text         |

| No.  | Calculation Block OXY/OXY Messages | Message type |
|------|------------------------------------|--------------|
| H010 | %AIR-Diff Range                    | FAIL         |
| H011 | %AIR-Diff Alarm LO_LO              | FAIL         |
| H012 | %AIR-Diff Alarm LO                 | WARN         |
| H013 | %AIR-Diff Alarm HI                 | WARN         |
| H014 | %AIR-Diff Alarm HI_HI              | FAIL         |
| H015 | Temperature-Diff Range             | FAIL         |
| H016 | Temperature-Diff Alarm LO_LO       | FAIL         |
| H017 | Temperature-Diff Alarm LO          | WARN         |
| H018 | Temperature-Diff Alarm HI          | WARN         |
| H019 | Temperature-Diff Alarm HI_HI       | FAIL         |
| H020 | Concentration-Diff Range           | FAIL         |
| H021 | Concentration-Diff Alarm LO_LO     | FAIL         |

| No.  | Calculation Block OXY/OXY Messages           | Message type |
|------|----------------------------------------------|--------------|
| H022 | Concentration-Diff Alarm LO                  | WARN         |
| H023 | Concentration-Diff Alarm HI                  | WARN         |
| H024 | Concentration-Diff Alarm HI_HI               | FAIL         |
| H045 | %O2-Diff Range                               | FAIL         |
| H046 | %O2-Diff Alarm LO_LO                         | FAIL         |
| H047 | %O2-Diff Alarm LO                            | WARN         |
| H048 | %O2-Diff Alarm HI                            | WARN         |
| H049 | %O2-Diff Alarm HI_HI                         | FAIL         |
| H090 | Vol%-Diff range (measurement in gases)       | WARN         |
| H091 | Vol%-Diff Alarm LO_LO (measurement in gases) | FAIL         |
| H092 | Vol%-Diff Alarm LO (measurement in gases)    | WARN         |
| H093 | Vol%-Diff Alarm HI (measurement in gases)    | WARN         |
| H094 | Vol%-Diff Alarm HI_HI (measurement in gases) | FAIL         |
| H095 | ppm-Diff range (measurement in gases)        | FAIL         |
| H096 | ppm-Diff Alarm LO_LO (measurement in gases)  | FAIL         |
| H097 | ppm-Diff Alarm LO (measurement in gases)     | WARN         |
| H098 | ppm-Diff Alarm HI (measurement in gases)     | WARN         |
| H099 | ppm-Diff Alarm HI_HI (measurement in gases)  | FAIL         |

### Messages for OXY 3400(X)-067 Module with Protos II 4400(X)

 $\bigotimes$  Failure  $\bigtriangleup$  Out of Specification  $\bigotimes$  Maintenance Required

| No.  | Message Type         | OXY Messages                        |
|------|----------------------|-------------------------------------|
| D008 | Failure              | Meas. Processing (Factory Settings) |
| D009 | Failure              | Firmware Error                      |
| D010 | Failure              | Saturation %air range               |
| D011 | Failure              | Saturation %Air Alarm LO_LO         |
| D012 | Out of Specification | Saturation %Air Alarm LO            |
| D013 | Out of Specification | Saturation %Air Alarm HI            |
| D014 | Failure              | Saturation %Air Alarm HI_HI         |
| D015 | Failure              | Temperature Range                   |
| D016 | Failure              | Temperature Alarm LO_LO             |
| D017 | Out of Specification | Temperature Alarm LO                |
| D018 | Out of Specification | Temperature Alarm HI                |
| D019 | Failure              | Temperature Alarm HI_HI             |
| D020 | Failure              | Concentration Range                 |
| D021 | Failure              | Concentration Alarm LO_LO           |
| D022 | Out of Specification | Concentration Alarm LO              |
| D023 | Out of Specification | Concentration Alarm HI              |
| D024 | Failure              | Concentration Alarm LO_LO           |
| D025 | Failure              | Partial Pressure Range              |
| D026 | Failure              | Partial Pressure Alarm LO_LO        |
| D027 | Out of Specification | Partial Pressure Alarm LO           |
| D028 | Out of Specification | Partial Pressure Alarm HI           |
| D029 | Failure              | Partial Pressure Alarm HI_HI        |
| D040 | Failure              | Air Pressure Range                  |
| D041 | Failure              | Air Pressure Alarm LO_LO            |
| D042 | Out of Specification | Air Pressure Alarm LO               |
| D043 | Out of Specification | Air Pressure Alarm HI               |
| D044 | Failure              | Air Pressure Alarm HI_HI            |
| D045 | Failure              | Saturation %O2 Range                |
| D046 | Failure              | Saturation %O2 Alarm LO_LO          |
| D047 | Out of Specification | Saturation %O2 Alarm LO             |
| D048 | Out of Specification | Saturation %O2 Alarm HI             |
| D049 | Failure              | Saturation %O2 Alarm HI_HI          |

| No.  | Message Type                     | OXY Messages                               |
|------|----------------------------------|--------------------------------------------|
| D060 | Failure/<br>Maintenance Required | Sad Sensoface: Slope                       |
| D061 | Failure/<br>Maintenance Required | Sad Sensoface: Zero Point                  |
| D062 | User-defined                     | Sad Sensoface: Sensocheck                  |
| D063 | Maintenance Required             | Sad Sensoface: Response Time               |
| D064 | Maintenance Required             | Sad Sensoface: Calibration timer           |
| D070 | User-defined                     | Sad Sensoface: Sensor Wear                 |
| D080 | Maintenance Required             | Sensor Current Range                       |
| D110 | User-defined                     | CIP Counter                                |
| D111 | User-defined                     | SIP Counter                                |
| D112 | User-defined                     | Autoclaving Counter                        |
| D113 | User-defined                     | Sensor Operating Time                      |
| D114 | User-defined                     | Membrane Body Changes                      |
| D115 | User-defined                     | Interior Body Replacement                  |
| D120 | Failure                          | Wrong Sensor (Sensor Verification)         |
| D121 | Failure                          | Sensor Error (Factory/Characteristic Data) |
| D122 | Maintenance Required             | Sensor Memory Error (Cal Data)             |
| D123 | Maintenance Required             | New Sensor, Adjustment Required            |
| D124 | Maintenance Required             | Sensor Date                                |
| D130 | Info                             | SIP Cycle Counted                          |
| D131 | Info                             | CIP Cycle Counted                          |
| D200 | Maintenance Required             | Temp O2 Conc/Sat                           |
| D201 | Maintenance Required             | Cal Temperature                            |
| D203 | Info                             | Cal: Identical Media                       |
| D204 | Info                             | Cal: Cal: Media Interchanged               |
| D205 | Info                             | Cal: Sensor Unstable                       |
| D254 | Info                             | Module Reset                               |

| No.  | Message Type         | Calculation Block OXY / OXY Messages         |
|------|----------------------|----------------------------------------------|
| H010 | Failure              | Saturation %AIR Diff Range                   |
| H011 | Failure              | Saturation %AIR Diff Alarm LO_LO             |
| H012 | Out of Specification | Saturation %AIR Diff Alarm LO                |
| H013 | Out of Specification | Saturation %AIR Diff Alarm HI                |
| H014 | Failure              | Saturation %AIR Diff Alarm HI_HI             |
| H015 | Failure              | Temperature Diff Range                       |
| H016 | Failure              | Temperature Diff Alarm LO_LO                 |
| H017 | Out of Specification | Temperature Diff Alarm LO                    |
| H018 | Out of Specification | Temperature Diff Alarm HI                    |
| H019 | Failure              | Temperature Diff Alarm HI_HI                 |
| H020 | Failure              | Concentration (Liquid) Diff Range            |
| H021 | Failure              | Concentration (Liquid) Alarm LO_LO           |
| H022 | Out of Specification | Concentration (Liquid) Diff Alarm LO         |
| H023 | Out of Specification | Concentration (Liquid) Diff Alarm HI_HI      |
| H024 | Failure              | Concentration (Liquid) Diff Alarm HI_HI      |
| H045 | Failure              | %O2 Diff Range                               |
| H046 | Failure              | %O2 Diff Alarm LO_LO                         |
| H047 | Out of Specification | %O2 Diff Alarm LO                            |
| H048 | Out of Specification | %O2 Diff Alarm HI                            |
| H049 | Failure              | %O2 Diff Alarm HI_HI                         |
| H090 | Failure              | Vol% Diff Range (Measurement in Gases)       |
| H091 | Failure              | Vol% Diff Alarm LO_LO (Measurement in Gases) |
| H092 | Out of Specification | Vol% Diff Alarm LO (Measurement in Gases)    |
| H093 | Out of Specification | Vol% Diff Alarm HI (Measurement in Gases)    |
| H094 | Failure              | Vol% Diff Alarm HI_HI (Measurement in Gases) |
| H200 | Maintenance Required | Calculation Block Configuration              |

### Protos OXY 3400(X)-067 Specifications

| Input for sensors          | SE 7*6 , SE 7*7 or "other"                           |                                             |                                   |                  |  |  |
|----------------------------|------------------------------------------------------|---------------------------------------------|-----------------------------------|------------------|--|--|
| Automatic range selection: |                                                      |                                             |                                   |                  |  |  |
| Input range 1              | Meas. current 0 600 nA, resolution 10 pA             |                                             |                                   |                  |  |  |
| Meas. error <sup>2)</sup>  | < 0.5 % meas. val                                    | l. + 0.05 nA + 0.005                        | nA/K                              |                  |  |  |
| Input range 2              | Meas. current 0                                      | Meas. current 0 10000 nA, resolution 166 pA |                                   |                  |  |  |
| Meas. error <sup>2)</sup>  | < 0.5 % meas. va                                     | < 0.5 % meas. val. + 0.8 nA + 0.08 nA/K     |                                   |                  |  |  |
| Display ranges             | Standard sensor<br>(SE 7*6)                          | <b>Trace sensor</b><br><b>01</b> (SE 7*7)   | Trace sensor<br>001 <sup>3)</sup> | Other            |  |  |
| Saturation                 |                                                      | 0.000 9.999 %Air                            | 0.000 9.999 %Air                  | 0.000 9.999 %Air |  |  |
| (-10 80 °C)                |                                                      | 00.00 99.99 %Air                            | 00.00 99.99 %Air                  | 00.00 99.99 %Air |  |  |
| (                          | 000.0 999.9 %Air                                     | 000.0 999.9 %Air                            | 000.0 999.9 %Air                  | 000.0 999.9 %Air |  |  |
|                            |                                                      | 0.000 9.999 %O2                             | 0.000 9.999 %O2                   | 0.000 9.999 %O2  |  |  |
|                            | 00.00 99.99 %O2                                      | 00.00 99.99 %O2                             | 00.00 99.99 %O2                   | 00.00 99.99 %O2  |  |  |
|                            | 000.0 999.9 %O2                                      | 000.0 999.9 %O2                             | 000.0 999.9 %O2                   | 000.0 999.9 %O2  |  |  |
| Concentration              |                                                      |                                             | 000.0 9.999 μg/l                  | 0000 0000 //     |  |  |
| (-10 80 °C)                | 00.00 00.00 mg/l                                     | 0000 9999 μg/l                              | 0000 9999 μg/l                    | 0000 9999 µg/l   |  |  |
| (dissolved oxygen)         | 00.00 99.99 mg/l                                     | 00.00 99.99 mg/l                            | 00.00 99.99 mg/l                  | 00.00 99.99 mg/l |  |  |
|                            | 000.0 555.5 mg/1                                     | 000.0 333.3 mg/1                            | 000.0 9999 nnp                    |                  |  |  |
|                            |                                                      | 0000 9999 ppb                               | 000.0 9.999 ppb                   | 0000 9999 ppb    |  |  |
|                            | 00.00 99.99 mag                                      | 00.00 99.99 ppm                             | 00.00 99.99 ppm                   | 00.00 99.99 ppm  |  |  |
|                            | 000.0 999.9 ppm                                      | 000.0 999.9 ppm                             | 000.0 999.9 ppm                   | 000.0 999.9 ppm  |  |  |
| Volume concentration       |                                                      |                                             | 000.0 999.9 ppm                   |                  |  |  |
| in gas                     |                                                      | 0000 9999 ppm                               | 0000 9999 ppm                     | 0000 9999 ppm    |  |  |
| in gas                     |                                                      | 0.000 9.999 Vol%                            | 0.000 9.999 Vol%                  | 0.000 9.999 Vol% |  |  |
|                            | 00.00 99.99 Vol%                                     | 00.00 99.99 Vol%                            | 00.00 99.99 Vol%                  | 00.00 99.99 Vol% |  |  |
|                            | 000.0 999.9 Vol%                                     |                                             |                                   | 000.0 999.9 Vol% |  |  |
| Partial pressure           |                                                      |                                             | 0.000 9.999 mbar                  |                  |  |  |
|                            |                                                      | 00.00 00.00 mbar                            | 00.00 00.00 mbar                  | 00.00 00.00 mbar |  |  |
|                            |                                                      | 000.0 000.0 mbar                            | 000.0 000.0 mbar                  | 000.0 000.0 mbar |  |  |
|                            | 0000 9999 mbar                                       | 0000 9999 mbar                              | 0000 9999 mbar                    | 0000 9999 mbar   |  |  |
|                            |                                                      |                                             | 0.000 9.999 mmHg                  |                  |  |  |
|                            |                                                      | 00.00 00.00 mmHg                            | 00.00 00.00 mmHg                  | 00.00 00.00 mmHg |  |  |
|                            | 0000 9999 mmHa                                       | 000.0 000.0 mmHg                            | 000.0 000.0 mmHg                  | 000.0 000.0 mmHg |  |  |
| Permissible quard current  | < 20 114                                             | 0000 9999 mining                            | 0000 9999 mining                  |                  |  |  |
| Polarization voltage       | $= 25 \text{ m}^{\circ}$                             |                                             |                                   |                  |  |  |
| Brossuro correction        | 0 1,000 1117, 0                                      |                                             |                                   |                  |  |  |
|                            | 700 1100 1                                           |                                             |                                   |                  |  |  |
| Air pressure               | /00 1100 maar                                        |                                             |                                   |                  |  |  |
| Manual                     | 0 9999 mbar                                          | 0 9999 mbar                                 |                                   |                  |  |  |
| External                   | 0 9999 mbar (through current input 0(4) 20 mA input) |                                             |                                   |                  |  |  |
| Via bus                    | 0 9999 mbar (via PROFIBUS or Foundation Fieldbus)    |                                             |                                   |                  |  |  |
| Salinity correction        | 0.0 45.0 g/kg                                        |                                             |                                   |                  |  |  |

| ISM                                  | Intelligent Sensor Management                                            |
|--------------------------------------|--------------------------------------------------------------------------|
|                                      | Display of sensor data: Manufacturer, serial number, a.o.                |
| Sensor monitoring <sup>1)</sup>      | Sensocheck                                                               |
| -                                    | Monitoring of membrane and electrolyte                                   |
| Sensoface                            | provides information on the sensor condition:                            |
| Sensor diagram                       | Zero, slope, response time, calibration interval, Sensocheck, wear (ISM) |
| Sensor monitor                       | Direct display of measured values from sensor for validation:            |
|                                      | Sensor current / barometric pressure / temperature / I input             |
| Wear monitor                         | Display of wear parameters                                               |
|                                      | Sensor wear / sensor operating time / autoclaving cycles /               |
|                                      | SIP cycles / CIP cycles                                                  |
| Sensor standardization <sup>1)</sup> | Operating modes                                                          |
|                                      | - Automatic calibration in air-saturated water                           |
|                                      | - Automatic calibration in air                                           |
|                                      | - Product calibration: Saturation                                        |
|                                      | - Product calibration: Concentration                                     |
|                                      | - Data entry zero/slope                                                  |
|                                      | - Zero correction                                                        |
| Calibration record/                  | Recording of:                                                            |
| statistics                           | Zero, slope, response time, calibration method                           |
|                                      | with date and time of the last three calibrations                        |
|                                      | and the first calibration                                                |
| Temperature input                    |                                                                          |
| Temperature probe <sup>1)</sup>      | NTC 22 k $\Omega$ / NTC 30 k $\Omega$ , 2-wire connection, adjustable    |
| Measuring range                      | -20 150 °C / -4 302 °F                                                   |
| Resolution                           | 0.1 °C                                                                   |
| Meas. error <sup>2)</sup>            | 0.2 % meas.val. + 0.5 K (< 1 K with T > 100 °C / 212 °F)                 |
| Input                                | 0(4) 20 mA for absolute or differential pressure transmitter             |
| Pressure range                       | 0 9999 mbar                                                              |
| Current range                        | 0(4) 20 mA / 50 Ω                                                        |
|                                      | Start/end user-defined within pressure range                             |
| Resolution                           | < 1%                                                                     |

1) User-defined

2) Rated operating conditions,  $\pm 1$  count, plus sensor error

3) With Protos 3400(X)

### **General Data**

| Explosion protection        | For entity parameters, see attachment to certificates |
|-----------------------------|-------------------------------------------------------|
| (Ex version of module only) | or control drawings.                                  |
| RoHS conformity             | According to EU directive 2011/65/EU                  |
| EMC                         | EN 61326-1, EN 61326-2-3                              |
|                             | NAMUR NE 21                                           |
| Emitted interference        | Industrial applications <sup>1)</sup>                 |
| Interference immunity       | (EN 55011 Group 1 Class A)                            |
|                             | Industrial applications                               |
| Lightning protection        | to EN 61000-4-5, Installation class 2                 |
| Rated operating conditions  |                                                       |
| (module installed)          |                                                       |
| Ambient temperature         | Safe area: -20 55 °C / -4 131 °F                      |
|                             | Ex: -20 50 °C / -4 122 °F                             |
| Relative humidity           | 5 95 %                                                |
| Climatic class              | 3K5 according to EN 60721-3-3                         |
| Location class              | C1 according to EN 60654-1                            |
| Transport/storage           | -20 70 °C / -4 158 °F                                 |
| temperature                 |                                                       |
| Screw clamp connectors      | Single or stranded wires 0.2 2.5 mm <sup>2</sup>      |
|                             | Tightening torque 0.5 0.6 Nm                          |
| Wiring                      | Stripping length max. 7 mm                            |
|                             | Temperature resistance > 75 °C / 167 °F               |

1) This equipment is not designed for domestic use, and is unable to guarantee adequate protection of the radio reception in such environments.

### **Minimum Spans for Current Outputs**

The OXY 3400(X)-067 module is a measuring module. It does not provide current outputs. Current outputs are provided by the BASE module (basic device) or by communication modules (e.g. OUT, PID). The corresponding parameters must be set there.

The minimum current span shall prevent that the resolution limit of the measurement technology ( $\pm$  1 count) is seen in the current.

#### OXY 3400(X)-067 Module

| %Air            | 0.1                   |
|-----------------|-----------------------|
| %O <sub>2</sub> | 0.1                   |
| °C              | 10.0                  |
| mbar            | 20.0                  |
|                 | (barometric pressure) |
| nA              | 10 % min. 1.00 nA     |
| mg/l            | 2 μg/l                |
| ppm             | 2 ppb                 |
| mbar            | 1 mbar                |
|                 | (partial pressure)    |
| Vol%            | 0.01                  |
| ppm             | 100                   |
| °F              | 10.0                  |

#### **Calculation Block OXY/OXY**

| Diff %Air            | 0.1                |
|----------------------|--------------------|
| Diff-%0 <sub>2</sub> | 0.1                |
| Diff mg/l            | 10 % min. 2.0 μg/l |
| Diff ppm             | 10 % min. 2.0 ppb  |
| Diff °C              | 10.0               |
| Diff Vol%            | 0.01               |
| Diff ppm             | 100                |
|                      |                    |
# Dissolved Oxygen Measurement in Carbonated Beverages (Only with Protos 3400(X): SW3400-011)

Application-specific add-on function for breweries

#### Recommended only for SE 7\*7 ... series sensors!

This add-on function simplifies parameter setting since all steps not required for dissolved oxygen measurement in carbonated beverages are omitted. It simultaneously acts on all installed OXY modules (module firmware version 2.2 and higher).

#### **Function principle:**

The following processes are automated by the additional function, i.e. all parameters required for the respective program step are set automatically.

During the filling process, for example, it must be ensured that as little oxygen as possible is dissolved in the beer to extent its shelf life. During oxygen trace measurement the sensor is operated with a very low polarization voltage (-500 mV). This results in low cross-sensitivity to CO<sub>2</sub>.

For a calibration in air, this polarization voltage is too low. It must be set to -675 mV and afterwards be reduced again to -500 mV for measuring in the trace range.

Be sure to wait long enough for the sensor to stabilize.

Opening and closing of valves causes pressure variations in the beer pipes which momentarily falsify the O<sub>2</sub> signal. Therefore the input signal must be attenuated correspondingly to suppress transient interferences.

# Overview of Parameter Setting

| Parameter Setting Menu |                                                                                                    |                                                                                                    |  |  |
|------------------------|----------------------------------------------------------------------------------------------------|----------------------------------------------------------------------------------------------------|--|--|
| par                    | Image: Constraint of the sector of the sector of the se | Parameter Setting         From measuring mode: Press menu key to select menu.         Select parameter setting using arrow keys,         press enter to confirm.         Administrator level         Access to all functions, also passcode setting. Releasing or         blocking functions for access from the Operator level.         Operator level         Access to all functions which have been released at the         Administrator level. Blocked functions are displayed in gray and         cannot be edited.         Viewing level         Only display, no editing possible! |  |  |
|                        | System Control                                                                                                    |                                                                                                    |  |  |
|                        | Memory card (Option)<br>Transfer configuration                                                                                                    | Menu only appears when a memory card is inserted and the<br>corresponding add-on function has been enabled.<br>The complete configuration of a device can be written on a<br>memory card. This allows transferring all device settings to<br>other devices with identical equipment (exception: options and<br>passcodes)                                                                                                    |  |  |
|                        | Parameter set                                                                                                    | 2 parameter sets (A, B) are available in the device.<br>The currently active parameter set is shown in the display.<br>Parameter sets contain all settings except:<br>sensor type, options, system control settings<br>Up to 5 parameter sets (1, 2, 3, 4, 5) are available when a<br>memory card (Option) is used.                                                                                                    |  |  |
|                        | Function control                                                                                                    | Select the functions to be controlled via softkeys and OK inputs                                                                                                    |  |  |
|                        | Time/date                                                                                                    | Time, date, display format                                                                                                    |  |  |
|                        | Meas. point description                                                                                                    | Free input of a tag number, can be called from the diagnostics menu                                                                                                    |  |  |
|                        | Release of options                                                                                                    | Option activation via TAN                                                                                                    |  |  |
|                        | Reset to default                                                                                                    | Reset all parameters to factory setting                                                                                                    |  |  |
|                        | Passcode entry                                                                                                    | Change passcodes                                                                                                    |  |  |
|                        | Firmware update                                                                                                    | Update the firmware using an Update Card                                                                                                    |  |  |
|                        | Logbook                                                                                                    | Select the events to be recorded                                                                                                    |  |  |

an par

# Overview of Parameter Setting

# Parameter Setting Menu

| FRONT Module: Display Settings                   |                                                  |  |  |  |
|--------------------------------------------------|--------------------------------------------------|--|--|--|
| Language                                         | Select the menu language                         |  |  |  |
| Units <sup>1)</sup>                              | Select the measurement units                     |  |  |  |
| Formats <sup>1)</sup>                            | Select the display format                        |  |  |  |
| Measurement display                              | Representation of measured values on the display |  |  |  |
| Display                                          | Brightness/contrast, auto-off                    |  |  |  |
| BASE Module: Signal Outputs and Inputs, Contacts |                                                  |  |  |  |
| Output current I1, I2                            | Separately adjustable current outputs            |  |  |  |
| Contact K4                                       | Failure signaling                                |  |  |  |
| Contacts K3, K2, K1                              | Separately adjustable relay contacts             |  |  |  |
| Inputs OK1, OK2                                  | Optocoupler signal inputs                        |  |  |  |

# **Parameter Setting Menu**

| B.        |
|-----------|
|           |
|           |
| A STREET  |
|           |
|           |
|           |
|           |
| 1000 0 31 |
|           |

## OXY 3400-067 Module

| Operating Mode 1)                                                                                                    | Analog or ISM                                                                                                    |
|----------------------------------------------------------------------------------------------------|----------------------------------------------------------------------------------------------------|
| Input filter                                                                                                    | Noise suppression                                                                                                    |
| Sensor data<br>• Measure in<br>• Sensor type<br>• Monitor sensor type<br>• Temperature probe<br>• Membrane correction<br>• Sensor polarization<br>• Polarization voltage<br>• Sensoface<br>• Sensor monitoring details | Representation of measured values on the display:<br>Liquids, Gases<br>Standard sensor, Trace sensor 01, Trace sensor 001 <sup>2)</sup> , Other<br>Monitor, Off (for ISM sensor only)<br>NTC 22 kohms, NTC 30 kohms<br>01.00<br>675 mV or entry<br>Slope, zero, Sensocheck, response time, temperature, sensor<br>wear <sup>2), 3)</sup> , TTM- maintenance timer <sup>3)</sup> , DLI Lifetime Indicator <sup>3)</sup> ,<br>CIP /SIP counter <sup>3)</sup> , autoclaving counter <sup>3)</sup> , sensor operating<br>time <sup>3)</sup> , membrane body changes <sup>3)</sup> , inner body changes <sup>4)</sup> |
| Cal preset values <ul> <li>Cal saturation</li> <li>Cal concentration</li> <li>Calibration timer</li> </ul>                                                                                                    | mg/l, μg/l, ppm, ppb                                                                                                    |
| <ul> <li>Pressure correction</li> <li>Ext. pressure transmitter</li> <li>Pressure during meas</li> <li>Pressure during cal</li> </ul>                                                                                  |                                                                                                    |
| Salinity correction <ul> <li>Input</li> <li>Salinity</li> </ul>                                                                                                    | Salinity, Chlorinity, Conductivity                                                                                                    |
| Messages<br>• Saturation %Air<br>• Saturation %O <sub>2</sub><br>• Concentration<br>• Partial pressure<br>• Air pressure                                                                                               |                                                                                                    |
| pration Menu                                                                                                    | J                                                                                                    |
| OXY 3400-067 Mod                                                                                                    | ule                                                                                                    |
| Automatic - Water<br>Automatic - Air<br>Product calibration Sat<br>Product calibration Conc<br>Data entry                                                                                                    |                                                                                                    |

Ca

# **Maintenance Menu**

ጠ

maint

#### **BASE Module**

## Current source

Output current definable 0 ... 22 mA

#### OXY 3400(X)-067 Module

# Sensor monitor Sensor current, air pressure, ext. pressure transmitter, RTD, temperature, impedance, current input Temp probe adjustment Compensating for lead length (with Protos 3400(X)) Autoclaving counter Shows the number of executed autoclaving cycles as well as the maximally permitted number of cycles Membrane body changes Shows the number of executed membrane body changes as well as the maximally permitted number of changes Inner body changes Shows the number of executed inner body changes as well as the maximally permitted number of changes

# **Diagnostics** Menu

|    | Message list<br>Point of meas description | List of all messages<br>Shows the tag number and annotation                                          |
|----|-------------------------------------------|----------------------------------------------------------------------------------------------------|
| ag | Logbook<br>Device description             | Shows the last events with date and time<br>Hardware version, Serial no., (Module) Firmware, Options |

**FRONT Module** 

Module diagnostics Display test Keypad test

#### **BASE Module**

Module diagnostics Input/output status

## OXY 3400-067(X) Module

Module diagnostics Sensor diagnostics Sensor monitor, sensor diagram, cal/adj record, temp. offset log  $^{1)}$ , sensor wear monitor  $^{3)}$ , load diagram  $^{2),\,3)}$ , statistics

# Index

# A

Adjusting the temperature probe (Protos 3400) 53 Adjusting the temperature probe (Protos II 4400) 32 Adjustment 20 Administrator level 34 Application in hazardous locations 6 Attaching the terminal plates 16 Autoclaving counter (ISM only) 12 Automatic calibration in air 26 Automatic calibration in water 24

## В

BASE module, parameter setting 48 Behavior during messages 51 Bilinear characteristic 49

## С

Calculation Blocks 43 Calibration 19 Calibration/adjustment record 57 Calibration, automatic in air 26 Calibration, automatic in water 24 Calibration by data entry 30 Calibration, recommendations 21 Calibration with sampling 28 Calibration, zero correction 31 Call up parameter setting 36 Cal record 57 CIP (Cleaning in Place) 15 Configuration, "par" menu 36 Connecting the module 17 Contacts, parameter setting 51 Corrective maintenance 6 Current outputs 48

Current outputs, characteristics 49 Current outputs, minimum spans 72

# D

Data entry of premeasured sensors 30 Device description, Diagnostics menu 55 Device firmware 7 Device limits max. 47 Diagnostic functions 54 Diagnostic messages 61 Diagnostic messages as favorite 58 Disposal 2 Dissolved oxygen measurement in carbonated beverages (SW3400-011) 73

## Ε

Electrostatic discharge (ESD) 17 EMC 71 Error messages 61 ESD shield 17 Explosion protection, safety instructions 6 External current input, wiring 18

### F

Factory setting 45 Favorites 58 Firmware version 7 First adjustment 19 Function control matrix 58

#### Н

Hardware and firmware version 7 HOLD mode during calibration 22

# I

Inner body changes (ISM only) 12 Installing the module 17 Intended use 5 ISM diagnostics 13 ISM first adjustment 10 ISM - Intelligent Sensor Management 8 ISM parameter setting 11 ISM plug and measure 9 ISM predictive maintenance 12 ISM, wiring 18

#### L

Linear characteristic 49 Load diagram, diagnostics 14 Lock icon 35 Locking a function 35 Logarithmic output curve 50 Logbook (Diagnostics menu) 54 Logbook (parameter setting) 45

#### Μ

Maintenance menu 53 Measuring point description 54 Membrane body changes (ISM only) 12 Message icons 47 Message list 60 Messages 47, 60 Messages with Protos 3400(X) 61 Messages with Protos II 4400(X) 65 Minimum spans for current outputs 72 Module compatibility 7 Module diagnostics 56 Module firmware 7 Module installation 17

# 0

Operating levels 34 Operator level 34 Optocoupler inputs 51 Output filter 51 Overview of parameter setting 74

### Ρ

Parameter setting 33, 36 Parameter setting, overview 74 Point of meas description 54

#### R

Rated operating conditions 71 Release (softkey function) 35 Restore factory settings 45 Returns 2

### S

Safety Instructions 6 Secondary displays 58 Sensocheck 42 Sensoface 37 Sensoface criteria 42 Sensor connection 18 Sensor data 37 Sensor diagram 57 Sensor monitor, Diagnostics menu 56 Sensor monitoring details 37 Sensor monitoring details, ISM 11 Sensor monitor, Maintenance menu 53 Sensor replacement –first adjustment 19 Sensor type (standard, traces, ISM) 18 Sensor wear monitor (ISM only) 13 Serial number 7

SIP (Sterilization in Place) 15 Slope 42 Softkeys, function control 58 Specifications 69 Standard, sensor type, wiring 18 Start (4 mA) and end (20 mA) 48 Statistics 57 Statistics, ISM 14

# Т

Table of contents 3 Technical data 69 Temp probe adjustment (Protos 3400) 53 Temp probe adjustment (Protos II 4400) 32 Terminal plate 16 Traces 01/001, sensor type, wiring 18 Trilinear characteristic 49

#### V

Variable limits 47 Viewing level 34

#### W

Wiring 18

#### Ζ

Zero correction 31

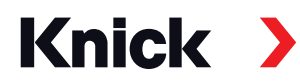

Knick Elektronische Messgeräte GmbH & Co. KG

#### Headquarters

Beuckestraße 22 • 14163 Berlin Germany Phone: +49 30 80191-0 Fax: +49 30 80191-200 info@knick.de www.knick.de

Local Contacts www.knick-international.com

Copyright 2020 • Subject to change Version: 8 This document was published on November 13, 2020. The latest documents are available for download on our website below the corresponding product description.

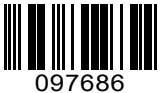